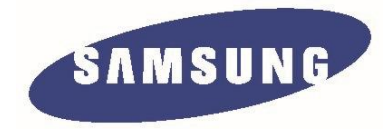

# Liquid crystal display

Chassis: WDQ2 Model: S23A750D S27A750D

# Service Manual

## Thin film liquid crystal displays

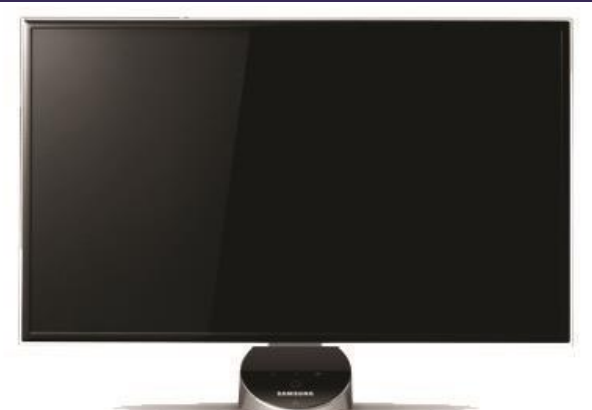

S23A750D / S27A750D

#### Contents

- 1 . Matters needing attention
- 2 . Product specifications
- 3 . Disassembly and reassembly
- 4 . Troubleshooting
- 5. Wiring diagram

# Table of Contents

| 1.         | Matters needing attention                                                                                                    | 1-1                                                            |
|------------|----------------------------------------------------------------------------------------------------|----------------------------------------------------------------|
|            | 1-1 Security considerations                                                                                                    | 1-1                                                            |
|            | 1-2 Maintenance considerations                                                                                                    | 1-2                                                            |
|            | 1-3 Electrostatic sensitive device considerations                                                                                                    | 1-3                                                            |
|            | 1-4 Installation notes                                                                                                    | 1-3                                                            |
| <b>2</b> . | Product specifications                                                                                                    | 2-1                                                            |
|            | 2-1 Features and specifications                                                                                                    | 2-1                                                            |
|            | 2-2 Compared with the old model specifications                                                                                                    | 2-2                                                            |
|            | 2-3 Annex                                                                                                    | 2-3                                                            |
| 3.         | Disassembly and Assembly                                                                                                    | 3-1                                                            |
|            | 3-1 Disassembly                                                                                                    | 3-1                                                            |
| 4.         | Troubleshooting                                                                                                    | 4-1                                                            |
|            | 4-1 Troubleshooting                                                                                                    | 4-1                                                            |
|            | 4-2 When the power supply is not available                                                                                                    | 4-2                                                            |
|            |                                                                                                    |                                                                |
|            | 4-3 When you monitor black screen (HDMI)                                                                                                    | 4-9                                                            |
|            | <ul><li>4-3 When you monitor black screen (HDMI)</li><li>4-4 When you monitor black screen (DP)</li></ul>                                                                                                    | 4-9<br>4-13                                                    |
|            | <ul> <li>4-3 When you monitor black screen (HDMI)</li> <li>4-4 When you monitor black screen (DP)</li> <li>4-5 Examples of faults and corrective actions.</li> </ul>                                                                                                    | 4-9<br>4-13<br>. 4-17                                          |
|            | <ul> <li>4-3 When you monitor black screen (HDMI)</li> <li>4-4 When you monitor black screen (DP)</li> <li>4-5 Examples of faults and corrective actions.</li> <li>4-6 Regulation.</li> </ul>                                                                                                    | 4-9<br>4-13<br>. 4-17<br>4-18                                  |
| 5.         | <ul> <li>4-3 When you monitor black screen (HDMI)</li> <li>4-4 When you monitor black screen (DP)</li> <li>4-5 Examples of faults and corrective actions.</li> <li>4-6 Regulation.</li> <li>Wiring diagram.</li> </ul>                                                                                                    | 4-9<br>4-13<br>. 4-17<br>4-18<br><b> 5-1</b>                   |
| 5.         | <ul> <li>4-3 When you monitor black screen (HDMI)</li> <li>4-4 When you monitor black screen (DP)</li> <li>4-5 Examples of faults and corrective actions.</li> <li>4-6 Regulation.</li> <li>Wiring diagram.</li> <li>5-1 The wiring diagram .</li> </ul>                                                                                            | 4-9<br>4-13<br>. 4-17<br>4-18<br><b> 5-1</b>                   |
| 5.         | <ul> <li>4-3 When you monitor black screen (HDMI)</li> <li>4-4 When you monitor black screen (DP)</li> <li>4-5 Examples of faults and corrective actions.</li> <li>4-6 Regulation.</li> <li>Wiring diagram.</li> <li>5-1 The wiring diagram .</li> <li>5-2 Power flow chart .</li> </ul>                                                            | 4-9<br>4-13<br>4-17<br>4-18<br><b>5-1</b><br>5-1<br>5-2        |
| 5.         | <ul> <li>4-3 When you monitor black screen (HDMI)</li> <li>4-4 When you monitor black screen (DP)</li> <li>4-5 Examples of faults and corrective actions.</li> <li>4-6 Regulation.</li> <li>Wiring diagram.</li> <li>5-1 The wiring diagram</li> <li>5-2 Power flow chart</li> <li>5-3 Plate connection.</li> </ul>                                 | 4-9<br>4-13<br>4-17<br>4-18<br><b>5-1</b><br>5-1<br>5-2<br>5-3 |
| 5.         | <ul> <li>4-3 When you monitor black screen (HDMI)</li> <li>4-4 When you monitor black screen (DP)</li> <li>4-5 Examples of faults and corrective actions.</li> <li>4-6 Regulation.</li> <li>Wiring diagram.</li> <li>5-1 The wiring diagram</li> <li>5-2 Power flow chart</li> <li>5-3 Plate connection.</li> <li>5-4 Connector function</li> </ul> | 4-9<br>4-13<br>4-17<br>4-18<br><b>5-1</b><br>5-2<br>5-3<br>5-9 |

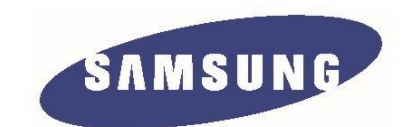

The repair manual, Samsung Electronics Co., Ltd. all. Unauthorized use of this manual may be subject to applicable international and/Or domestic legal punishment.

© 2011 Samsung Electronics Co., Ltd. All rights reserved 中国印刷

# 1. Precautions

#### 1-1. Safety Precautions

Follow these safety, servicing and ESD precautions to prevent damage and to protect against potential hazards such as electrical shock.

## 1-1-1. Warnings

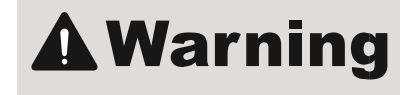

- 1. For continued safety, do not attempt to modify the circuit board.
- 2. Disconnect the AC power and DC power jack before servicing.

## 1-1-2. Servicing the LCD TV Monitor

- 1. When servicing the LCD TV Monitor, disconnect the AC line cord from the AC outlet.
- 2. It is essential that service technicians have an accurate voltage meter available at all times. Check the calibration of this meter periodically.

#### 1-1-3. Fire and Shock Hazard

Before returning the monitor to the user, perform the following safety checks:

- 1. Inspect each lead dress to make certain that the leads are not pinched or that hardware is not lodged between the chassis and other metal parts in the monitor.
- 2. Inspect all protective devices such as nonmetallic control knobs, insulating materials, cabinet backs, adjustment and compartment covers or shields, isolation resistor/capacitor networks, mechanical insulators, etc.
- 3. Leakage Current Hot Check (Figure 1-1):

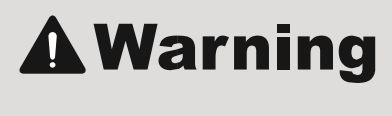

Do not use an isolation transformer during this test.

Use a leakage current tester or a metering system that complies with American National Standards Institute (ANSI C101.1, Leakage Current for Appliances), and Underwriters Laboratories (UL Publication UL1410, 59.7).

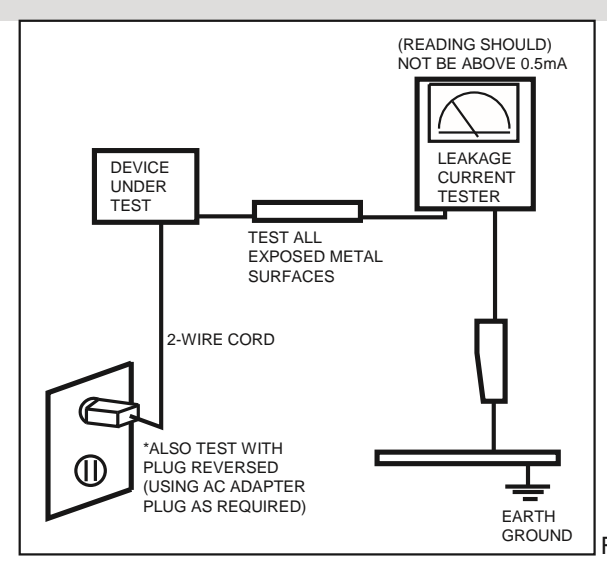

Figure 1-1. Leakage Current Test Circuit

4. With the unit completely reassembled, plug the AC line cord directly into a 120V AC outlet. With the unit's AC switch first in the ON position and then OFF, measure the current between a known earth ground (metal water pipe, conduit, etc.) and all exposed metal parts, including: metal cabinets, screwheads and control shafts. The current measured should not exceed 0.5 milliamp.

Reverse the power-plug prongs in the AC outlet and repeat the test.

#### 1-1-4. Product Safety Notices

Some electrical and mechanical parts have special safetyrelated characteristics which are often not evident from visual inspection. The protection they give may not be obtained by replacing them with components rated for higher voltage,

wattage, etc. Parts that have special safety characteristics are identified by A on schematics and parts lists. A substitute replacement that does not have the same safety characteristics as the recommended replacement part might create shock, fire and/or other hazards. Product safety is under review continuously and new instructions are issued whenever appropriate.

# 1-2. Servicing Precautions

An electrolytic capacitor installed with the wrong polarity might explode.

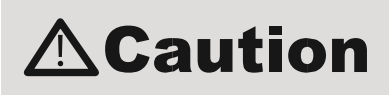

**Caution** Before servicing units covered by this service manual, read and follow the Safety Precautions section of this manual.

Note: If unforeseen circumstances create conflict between the following servicing precautions and any of the safety precautions, always follow the safety precautions.

#### **1-2-1 General Servicing Precautions**

- 1. Always unplug the unit's AC power cord from the AC power source and disconnect the DC Power Jack before attempting to: (a) remove or reinstall any component or assembly, (b) disconnect PCB plugs or connectors, (c) connect a test component in parallel with an electrolytic capacitor.
- 2. Some components are raised above the printed circuit board for safety. An insulation tube or tape is sometimes used. The internal wiring is sometimes clamped to prevent contact with thermally hot components. Reinstall all such elements to their original position.
- 3. After servicing, always check that the screws, components and wiring have been correctly reinstalled. Make sure that the area around the serviced part has not been damaged.
- 4. Check the insulation between the blades of the AC plug and accessible conductive parts (examples: metal panels, input terminals and earphone jacks).
- 5. Insulation Checking Procedure: Disconnect the power cord from the AC source and turn the power switch ON. Connect an insulation resistance meter (500 V) to the blades of the AC plug. The insulation resistance between each blade of the AC plug and accessible conductive parts (see above) should be greater than 1 megohm.
- 6. Always connect a test instrument's ground lead to the instrument chassis ground before connecting the positive lead; always remove the instrument's ground lead last.

## **1-3. Static Electricity Precautions**

Some semiconductor (solid state) devices can be easily damaged by static electricity. Such components are commonly called Electrostatically Sensitive Devices (ESD). Examples of typical ESD are integrated circuits and some field-effect transistors. The following techniques will reduce the incidence of component damage caused by static electricity.

- 1. Immediately before handling any semiconductor components or assemblies, drain the electrostatic charge from your body by touching a known earth ground. Alternatively, wear a discharging wrist-strap device. To avoid a shock hazard, be sure to remove the wrist strap before applying power to the monitor.
- 2. After removing an ESD-equipped assembly, place it on a conductive surface such as aluminum foil to prevent accumulation of an electrostatic charge.
- 3. Do not use freon-propelled chemicals. These can generate electrical charges sufficient to damage ESDs.
- 4. Use only a grounded-tip soldering iron to solder or desolder ESDs.
- 5. Use only an anti-static solder removal device. Some solder removal devices not classified as "anti-static" can generate electrical charges sufficient to damage ESDs.
- 6. Do not remove a replacement ESD from its protective package until you are ready to install it. Most replacement ESDs are packaged with leads that are electrically shorted together by conductive foam, aluminum foil or other conductive materials.
- 7. Immediately before removing the protective material from the leads of a replacement ESD, touch the protective material to the chassis or circuit assembly into which the device will be installed.

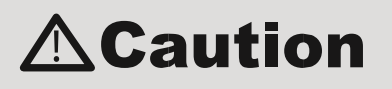

**Caution** Be sure no power is applied to the chassis or circuit and observe all other safety precautions.

8. Minimize body motions when handling unpackaged replacement ESDs. Motions such as brushing clothes together, or lifting your foot from a carpeted floor can generate enough static electricity to damage an ESD.

## 1-4. Installation Precautions

- 1. For safety reasons, more than a people are required for carrying the product.
- 2. Keep the power cord away from any heat emitting devices, as a melted covering may cause fire or electric shock.
- 3. Do not place the product in areas with poor ventilation such as a bookshelf or closet. The increased internal temperature may cause fire.
- 4. Bend the external antenna cable when connecting it to the product. This is a measure to protect it from being exposed to moisture. Otherwise, it may cause a fire or electric shock.
- 5. Make sure to turn the power off and unplug the power cord from the outlet before repositioning the product. Also check the antenna cable or the external connectors if they are fully unplugged. Damage to the cord may cause fire or electric shock.
- 6. Keep the antenna far away from any high-voltage cables and install it firmly. Contact with the highvoltage cable or the antenna falling over may cause fire or electric shock.
- 7. When installing the product, leave enough space (10cm) between the product and the wall for ventilation purposes. A rise in temperature within the product may cause fire.

2. Product specifications

# 2. Product specifications

# 2-1. Feature & Specifications

| Feature                                          |                                                                                       |                                        |  |  |  |  |
|--------------------------------------------------|---------------------------------------------------------------------------------------|----------------------------------------|--|--|--|--|
| Elegance Touch of Color Design                   |                                                                                       |                                        |  |  |  |  |
| Energy Saving                                    |                                                                                       |                                        |  |  |  |  |
| □ Interactive Energy Saving                      | (luminance/proximity sensor)                                                          |                                        |  |  |  |  |
| Deeper Color expression w                        | vith Dynamic Contrast Ratio                                                           |                                        |  |  |  |  |
| High picture quality and ad                      | vanced functions                                                                      |                                        |  |  |  |  |
| - FHD 120Hz 3D compatil<br>consumption, and more | bility, 16:9 aspect ratio, high DCR, software o<br>e                                  | ptimized to Windows 7, low power       |  |  |  |  |
|                                                  | Specifications                                                                        |                                        |  |  |  |  |
| Item                                             | Desc                                                                                  | ription                                |  |  |  |  |
| Model                                            | S23A750D                                                                              | S27A750D                               |  |  |  |  |
| LCD Panel                                        | TFT-LCD panel, RGB vertical stripe, norma                                             | Ily white transmissive                 |  |  |  |  |
|                                                  | 23" Wide viewable                                                                     | 27" Wide viewable                      |  |  |  |  |
|                                                  | 0.2655(H) x 0.2655(W) mm pixel pitch                                                  | 0.31125(H) x 0.31125(W) mm pixel pitch |  |  |  |  |
| Scanning Frequency                               | Horizontal: 24 kHz ~ 138 kHz / Vertical: 27                                           | Hz ~ 120 Hz                            |  |  |  |  |
| Display Colors                                   | Display Colors 16.7 million color (Hi-FRC)                                            |                                        |  |  |  |  |
| Maximum resolution                               | Maximum resolution Horizontal : 1920 pixels                                           |                                        |  |  |  |  |
|                                                  | Vertical : 1080 pixels                                                                |                                        |  |  |  |  |
| Brightness                                       | 250cd/m <sup>1</sup>                                                                  | 300cd/m <sup>2</sup>                   |  |  |  |  |
| Contrast                                         | Contrast 1000:1                                                                       |                                        |  |  |  |  |
| Dynamic Contrast Ratio                           | Dynamic Contrast Ratio MEGA(Typ.)                                                     |                                        |  |  |  |  |
| Supported Resolution VGA ~ WSXGA+                |                                                                                       |                                        |  |  |  |  |
| Input Signal HDMI , DP Interface                 |                                                                                       |                                        |  |  |  |  |
| Input Sync Signal                                | Input Sync Signal Seperate H/V sync, Composite H/V, Sync-on-Green<br>Level: TTL level |                                        |  |  |  |  |
| Maximum Pixel Clock rate 300 MHz                 |                                                                                       |                                        |  |  |  |  |

| Active Display<br>(Horizontal/Vertical)                                                                                                    | 509.76 (H) x 286.74 (V)                                                          | 597.6 (H) x 336.15 (V)                                                           |  |  |  |
|----------------------------------------------------------------------------------------------------|----------------------------------------------------------------------------------|----------------------------------------------------------------------------------|--|--|--|
| AC power voltage &<br>Frequency                                                                                                    | AC 110 ~ 240V, 50 ~ 60 Hz                                                        | 240V, 50 ~ 60 Hz                                                                 |  |  |  |
| Power Consumption                                                                                                    | Typical 45 W / Max 48 W<br>DPMS: Typical 1 watt / Max 1 watt                     | Typical 53 W / Max 56 W<br>DPMS: Typical 1 watt / Max 1 watt                     |  |  |  |
| Dimensions Set<br>(W x D x H)                                                                                                    | 543.4 x 404.5 x 191.1 mm (with Stand)<br>543.4 x 321.0 x 18.9 mm (without Stand) | 631.2 x 453.9 x 191.1 mm (with Stand)<br>631.2 x 370.4 x 18.9 mm (without Stand) |  |  |  |
| Weight Set<br>(After installation Stand)                                                                                                    | 5.2 Kg (without Stand)<br>7.6 Kg (with Stand)                                    | 4.5 Kg (without Stand)<br>7.0 Kg (with Stand)                                    |  |  |  |
| Environmental<br>ConsiderationsOperating Temperature: 10°C ~ 50°C(50°F ~ 122°F)<br>Operating Humidity: 10% ~ 90%<br>Storage Temperature: -20°C ~ 45°C(-4°F ~ 113°F)<br>Storage Humidity: 5% ~ 90% |                                                                                  |                                                                                  |  |  |  |
| Note: Designs and specifications are subject to change without prior notice.                                                                                                    |                                                                                  |                                                                                  |  |  |  |

2. Product specifications

| 2-2. | Spec | Comparison | to | the | Old | Models |
|------|------|------------|----|-----|-----|--------|
|------|------|------------|----|-----|-----|--------|

| Model          |                                      | [SA750]<br>S23A750D / S27A750D | [CREAM]<br>2233RZ |
|----------------|--------------------------------------|--------------------------------|-------------------|
| Design         |                                      |                                |                   |
|                | Size                                 | 23 "/27"                       | 22 "              |
| R              | esolution                            | 1920 X 1080                    | 1680 X 1050       |
|                | DCR                                  | MEGA                           | 20,000:1          |
|                | DP                                   | 0                              | x                 |
|                | DVI-DL                               | x                              | 0                 |
| IN/OUT         | HDMI                                 | 0                              | х                 |
|                | HP-OUT                               | ο                              | х                 |
|                | 3D format compatible                 | ο                              | х                 |
|                | 2D -> 3D                             | ο                              | Х                 |
| 3D<br>Function | 3D game<br>compatible<br>(3D Driver) | ο                              | o (Nvidia)        |
|                | PS3, X-Box,<br>BD Player             | ο                              | х                 |
|                | 3D glasses<br>type                   | ВТ                             | IR                |
| Feature        | HDCP                                 | 0                              | 0                 |
| Panel          |                                      | LED                            | LCD               |

2-2

2. Product specifications

# 2-3. Accessories

| Product | Description                                       | Code. No    | Remark                                |
|---------|---------------------------------------------------|-------------|---------------------------------------|
|         | Safety Guide                                      | BN68-03413A |                                       |
|         | Warranty Card<br>(Not available in all locations) | BH68-00344C |                                       |
|         | User Manual                                       | BN68-03632B |                                       |
|         | Cleaning Cloth BN63-02368B                        |             |                                       |
|         | Adapter                                           | BN44-00461A | Samsung Electronics<br>Service center |
|         | Power Cord                                        | 3903-000598 |                                       |
|         | DP Cable                                          | BN39-01501A |                                       |
|         | 3D Glasses Assy                                   | BN96-18236A |                                       |

# 3. Disassembly and reassembly

Repair manual this chapter describes the display disassembly and reassembly step.

**Warning:** This display contains electrostatic sensitive devices. Should use caution when handling these parts.

# 3-1. Disassembly

Be careful: 1. As before, please turn off the monitor.

2. When removing the display, do not use the open metal tools other than the tools provided.

3.Please follow the steps below carefully remove the display.

| Introductions                                                                      | Pictures |
|------------------------------------------------------------------------------------|----------|
| 1. As shown and pull the arrow<br>and remove the bottom<br>cover at the back.      |          |
| 2. According to diagram the<br>arrows and pull the back<br>cover and remove liner. | State    |

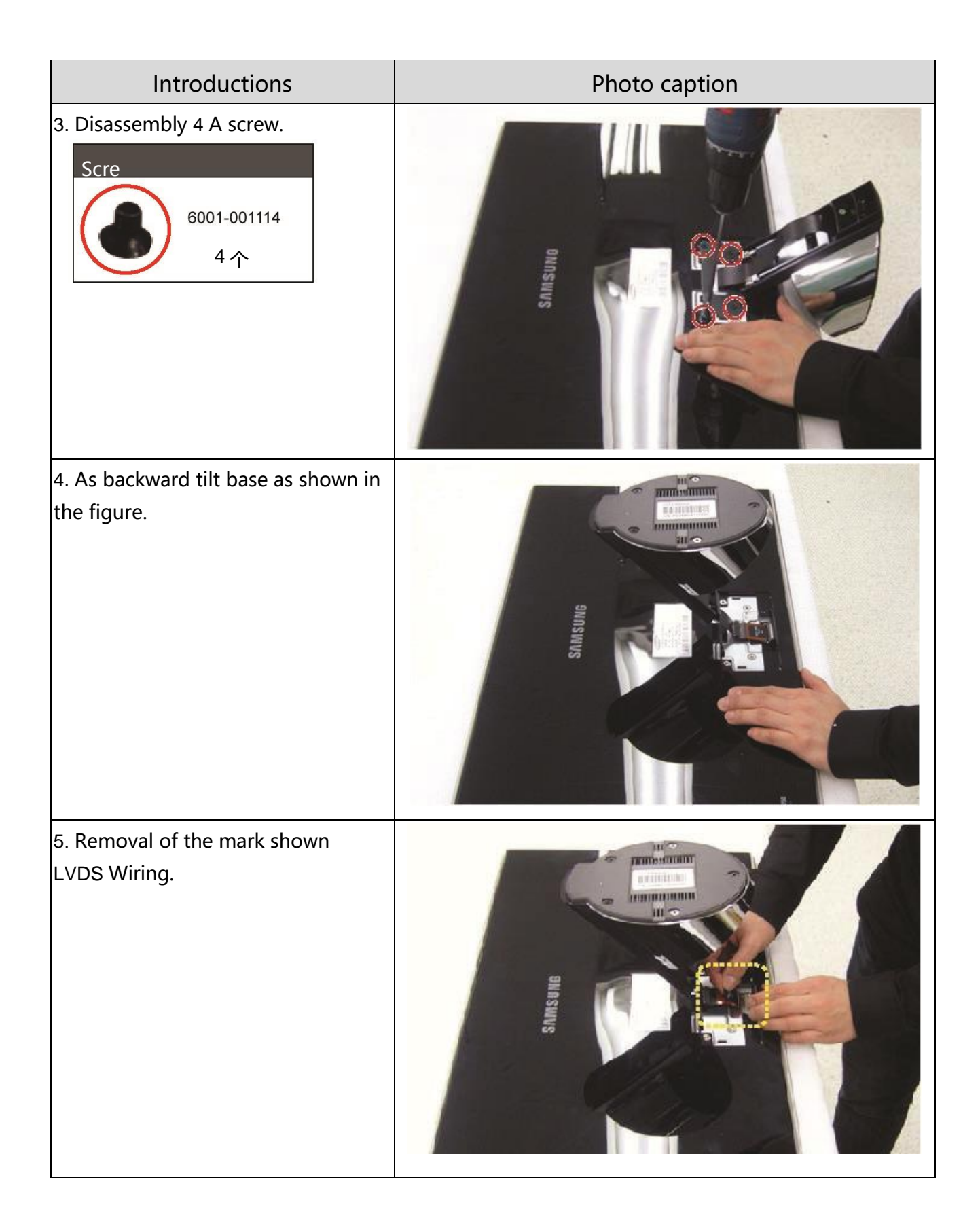

| Introductions                                     | Photo caption |
|---------------------------------------------------|---------------|
| 6. Remove the front cover as shown in the figure. |               |
| 7. As shown in Figure remove rear cover.          |               |

#### 3.拆卸和重新组装

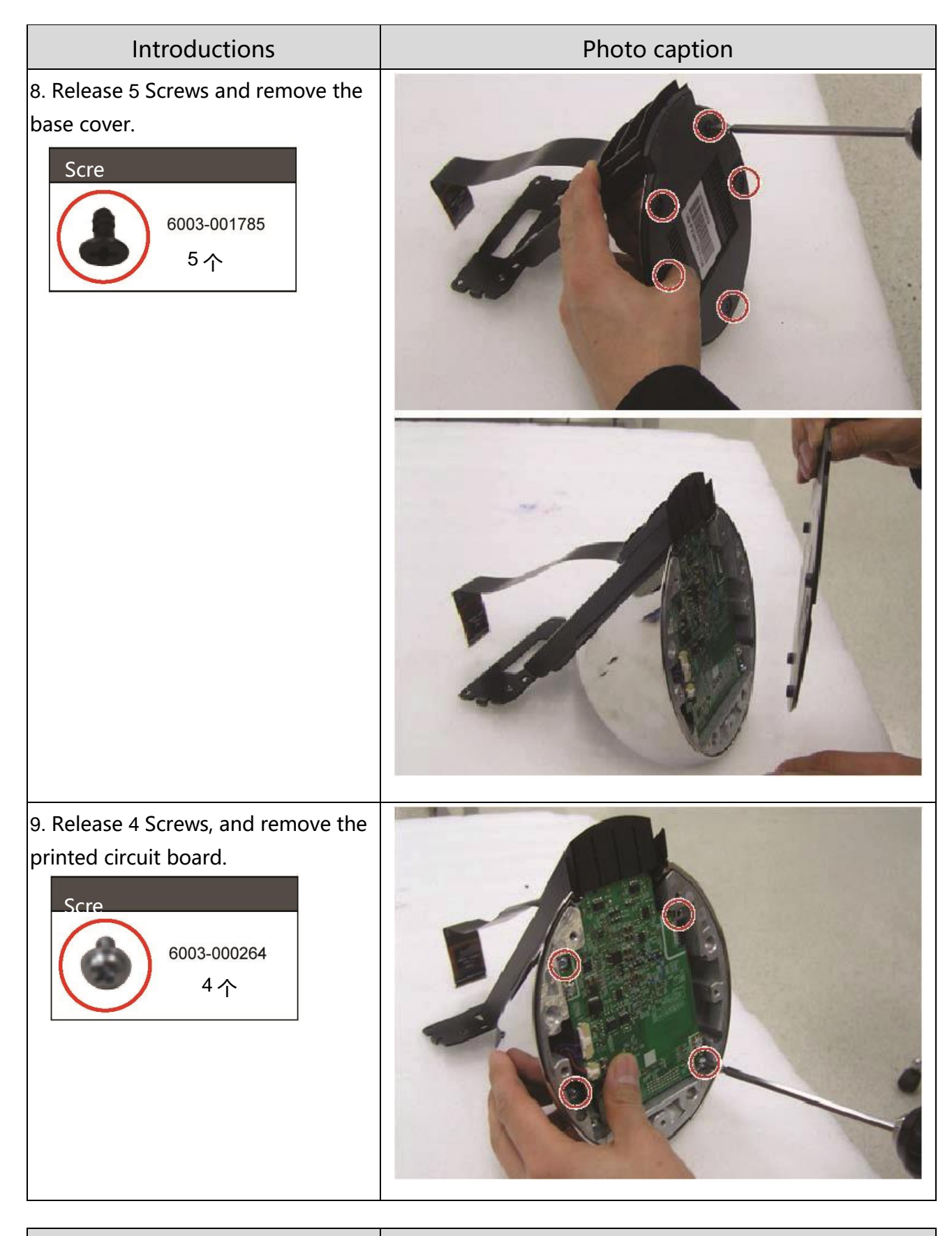

Introductions

Photo caption

10. As shown in diagram disassembly and fan hub.

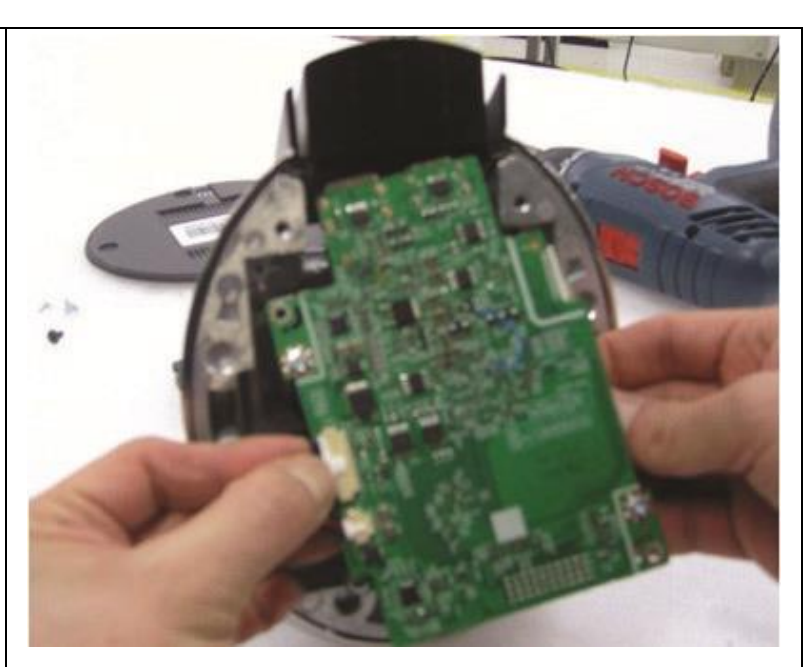

11. As shown in the figure and remove LVDS Wiring and printed circuit boards.

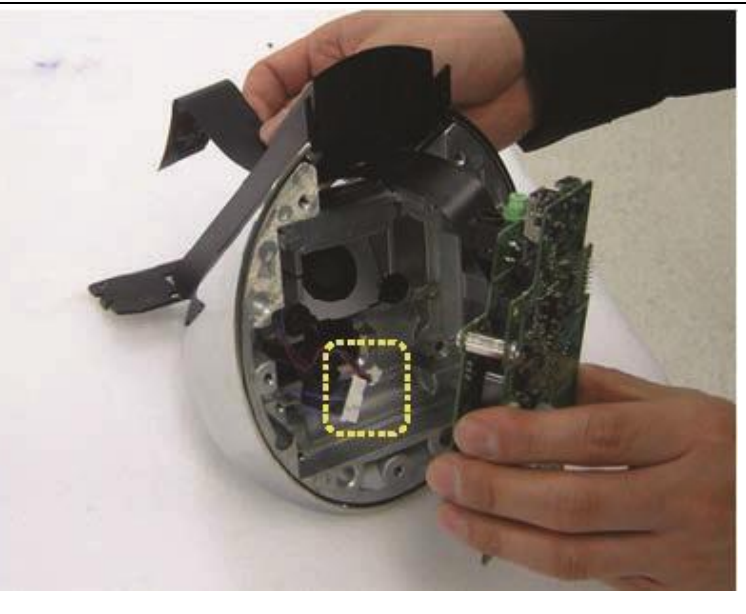

#### 3.拆卸和重新组装

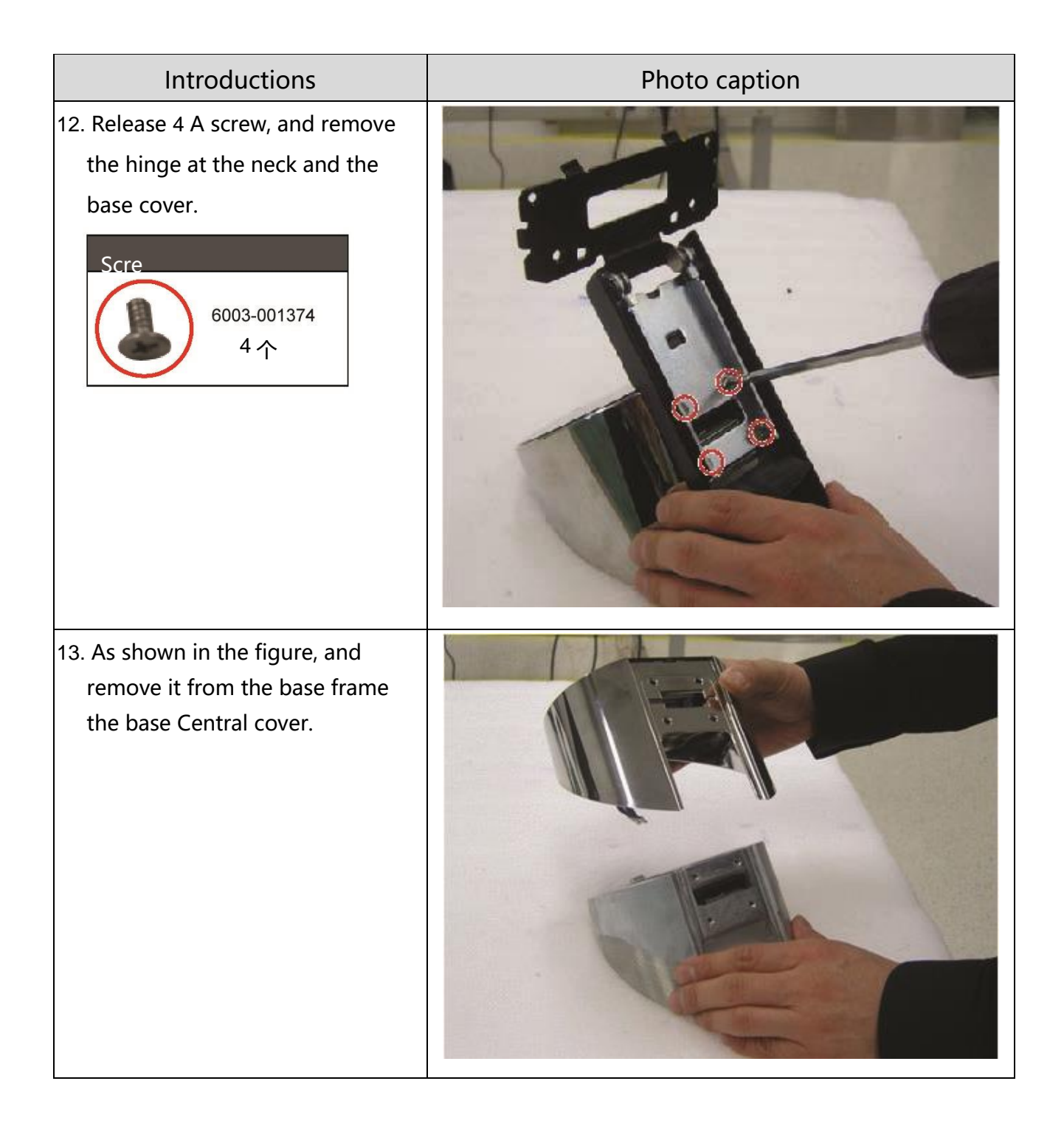

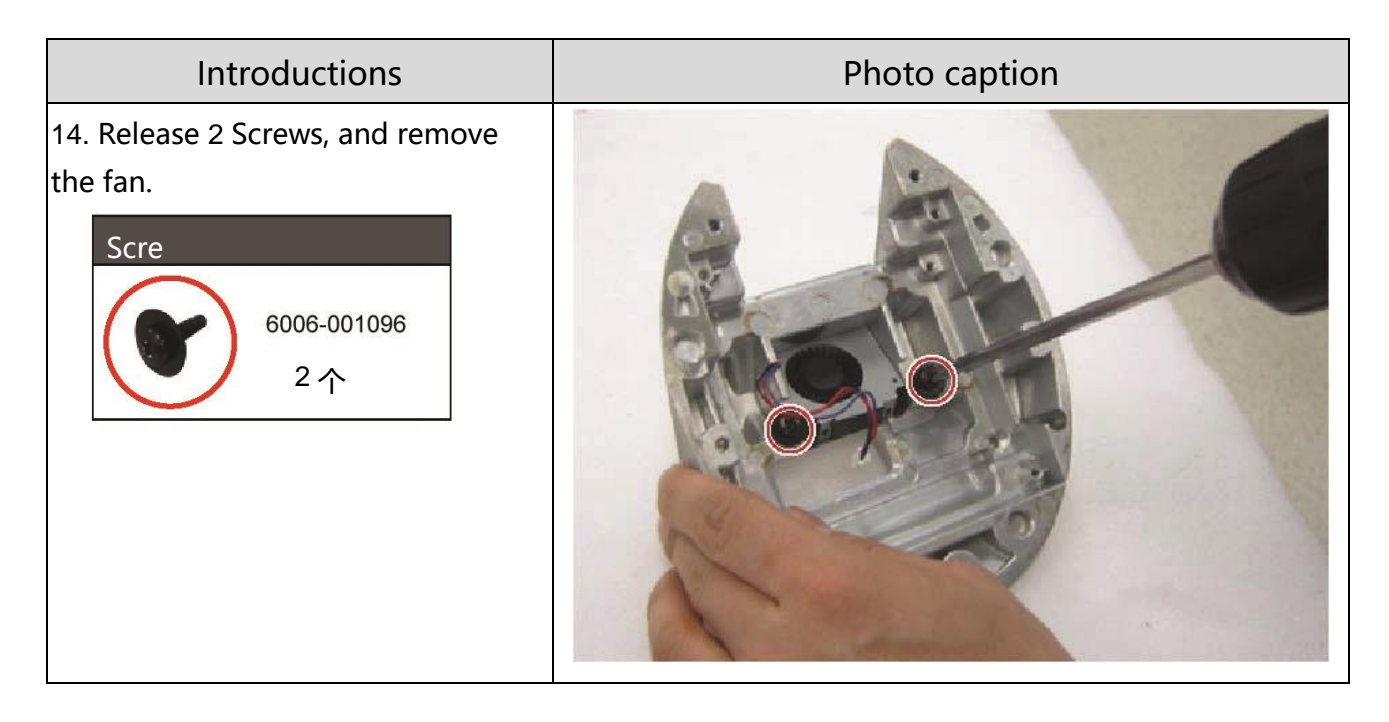

\*Reassembly step and disassembly steps instead.

#### Screw size

| Code number | A (mm) | B (mm) | C (mm) | The<br>number<br>of |   |
|-------------|--------|--------|--------|---------------------|---|
| 6001-001114 | 8      | 6      | 4      | 4 EA                |   |
| 6003-000264 | 6      | 6      | 3      | 4 EA                | A |
| 6003-001374 | 8      | 12     | 4      | 4 EA                |   |
| 6006-001096 | 8      | 12     | 4      | 2 EA                | в |
| 6003-001785 | 8      | 8      | 4      | 5 EA                | c |

# 4 Troubleshooting

# 4-1. Troubleshooting

- 1. In front of the repair, set the custom mode as follows:
  - Resolution:1920×1080
  - Horizontal frequency:67.5 kHz
  - Vertical frequency:60 Hz
- 2. If no image appears, ensure that the power cables are properly connected.
- 3. Check the following circuit:
  - If the screen is black: functional printed circuit board Assembly, printed circuit board assemblies
  - If LED Background lights not lit, despite LED Open: check LED Drive, 1 And 2 Connector between the layers and FPC LVDS Wiring
  - If W/R/G/B Test chart can display, although the background light is lit: check 60 针 FFC Wiring, 1 And 2 Connector between the layers and FPC LVDS Wiring
- 4. Press [Menu] Button and change the brightness and contrast 0, Then press and hold " (Confirmation/Source)" Button for more than 5 Seconds, the display will automatically go to factory reset.

# **4-2** When the power supply is not available

| Sign                   | -After connecting the power supply turn on the power button, the front of the monitor LED is not running.                                                                                                    |  |  |  |  |
|------------------------|----------------------------------------------------------------------------------------------------|--|--|--|--|
| Mainly a<br>checkpoint | <ul> <li>-Check the screens at the back of the monitor power switch is turned on.</li> <li>-Check whether the adapter and connector are connected correctly.</li> <li>-Check that the connector is properly connected to the 1 And 2 Between the layers.</li> </ul>                                                                                                    |  |  |  |  |
| Diagnosis              | 第2 On a CN504 PIN 2和3 Volta<br>为 OV Pipe 1 The voltage is a<br>DC14V ?<br>第2 On the powerls there a normal<br>Source<br>第1 Layer 2 Between key 6,7和8<br>所 the input voltage 6州?<br>第1 On the powerls there a normal<br>Source<br>第1 On the powerls there a normal<br>Source<br>第1 Layer 1 C505 和 IC506 Related circuits<br>If necessary, 2 Floor<br>Check 1 Layer 1 C201,<br>IC202, IC203, IC204, Q208<br>和 Q630 Related circuits and,<br>Replace the motherboard |  |  |  |  |
| Attention              | Check the make sure to disconnect power before connecting the motherboard.                                                                                                    |  |  |  |  |

Main PBA – 1st Floor\_Top

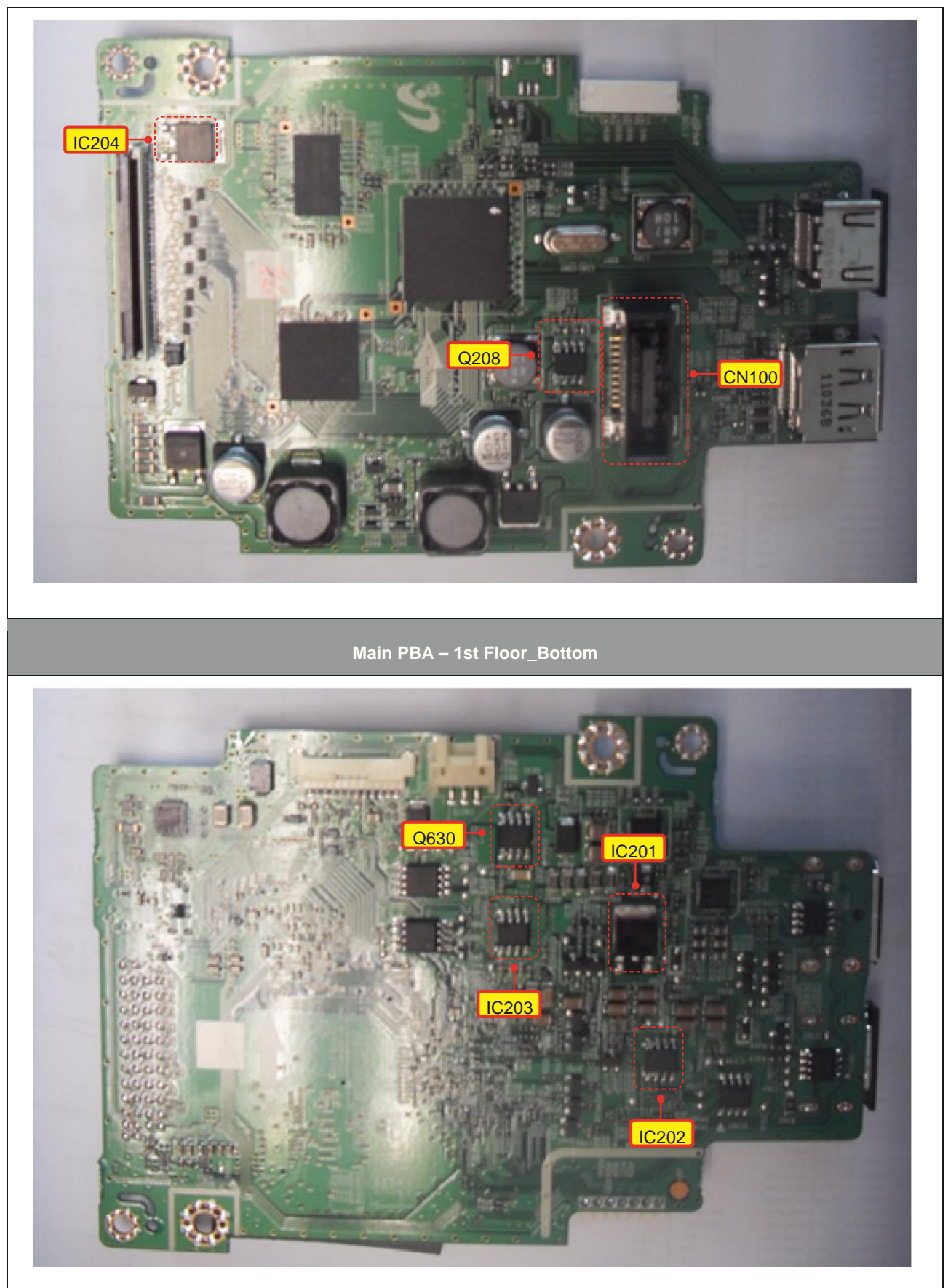

Main PBA – 2st Floor\_Top

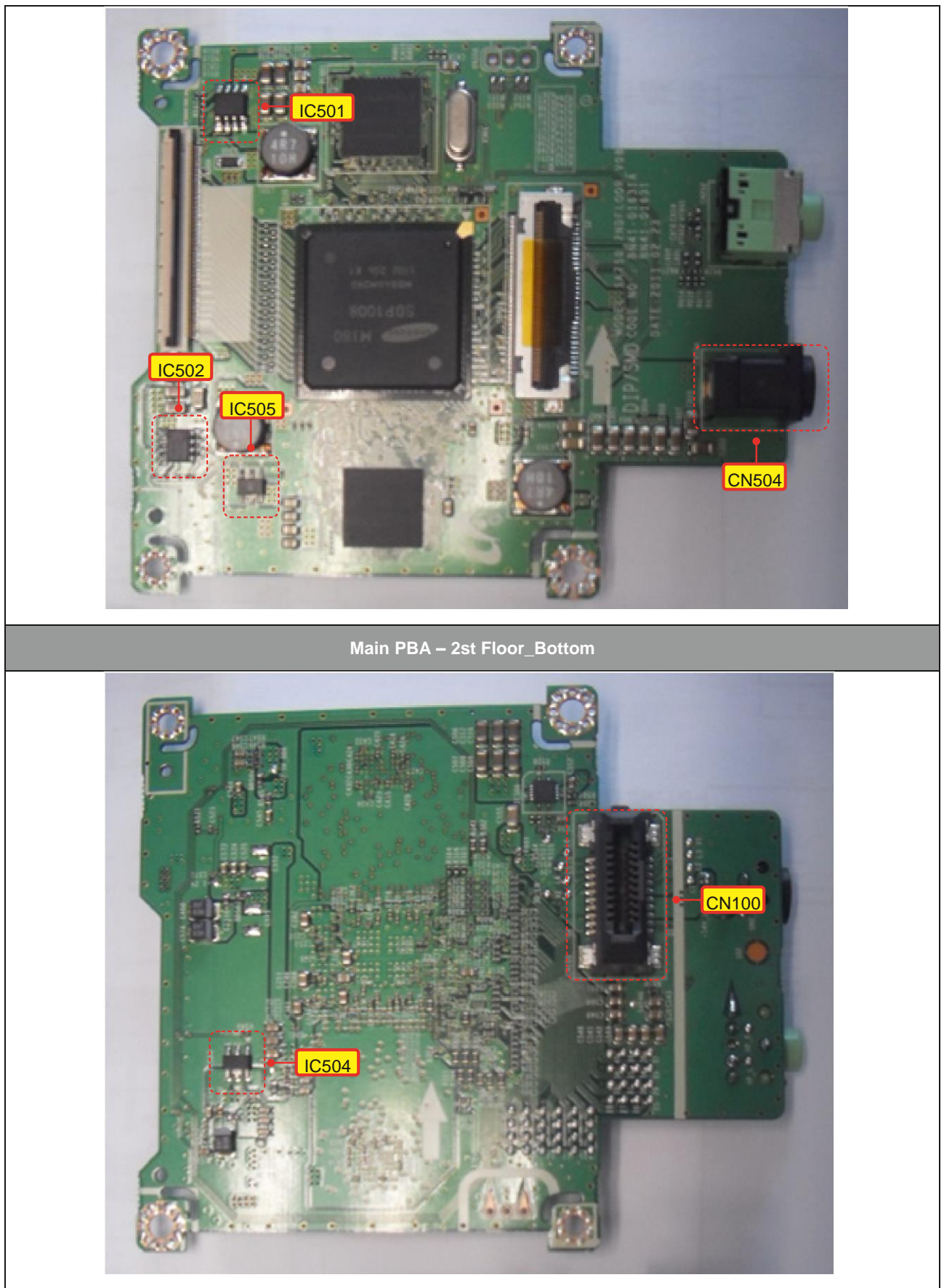

4-2-1 When power is not available in the circuit diagram (1 Circuit)

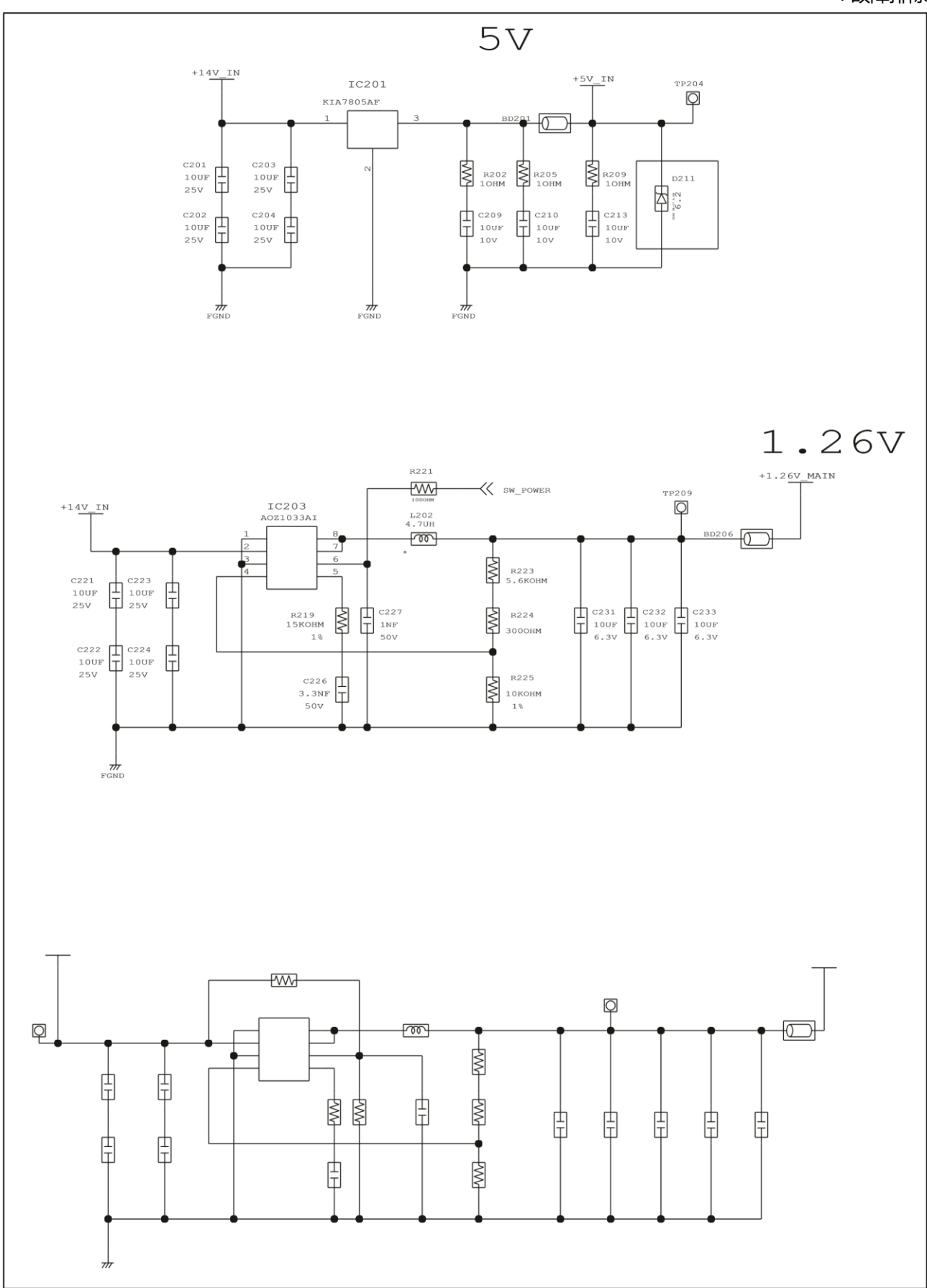

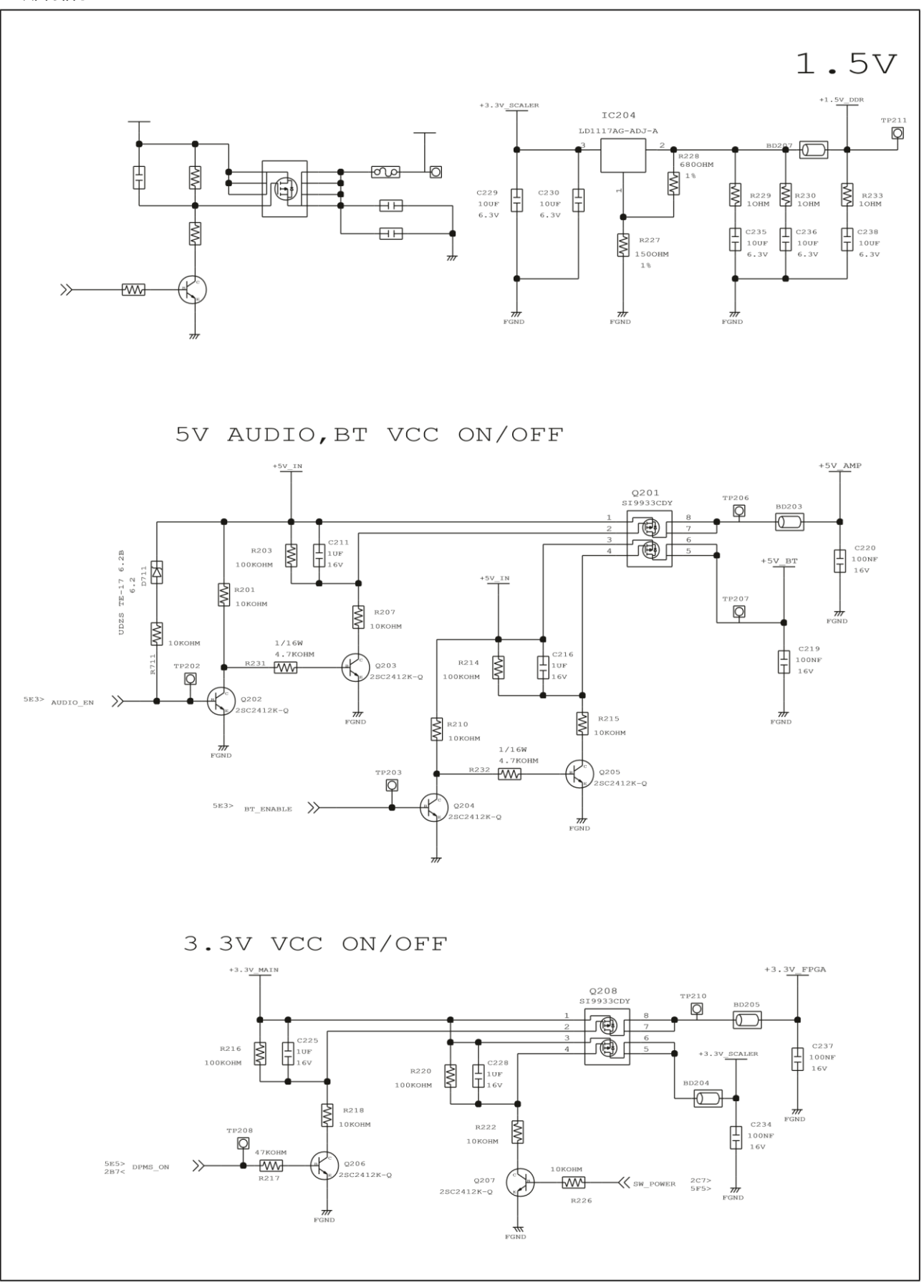

4-2-2 When power is not available in the circuit diagram ( 2 Circuit)

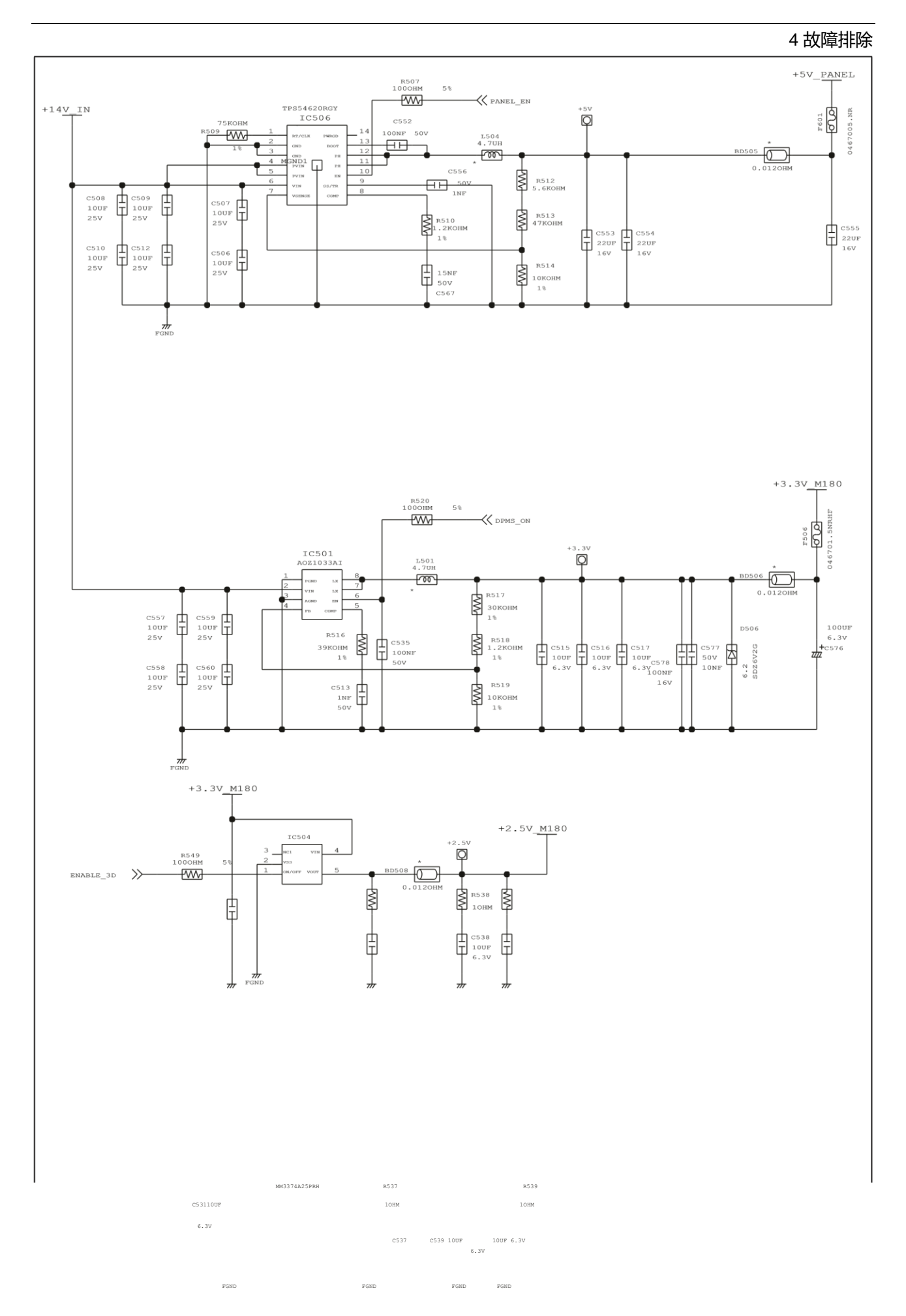

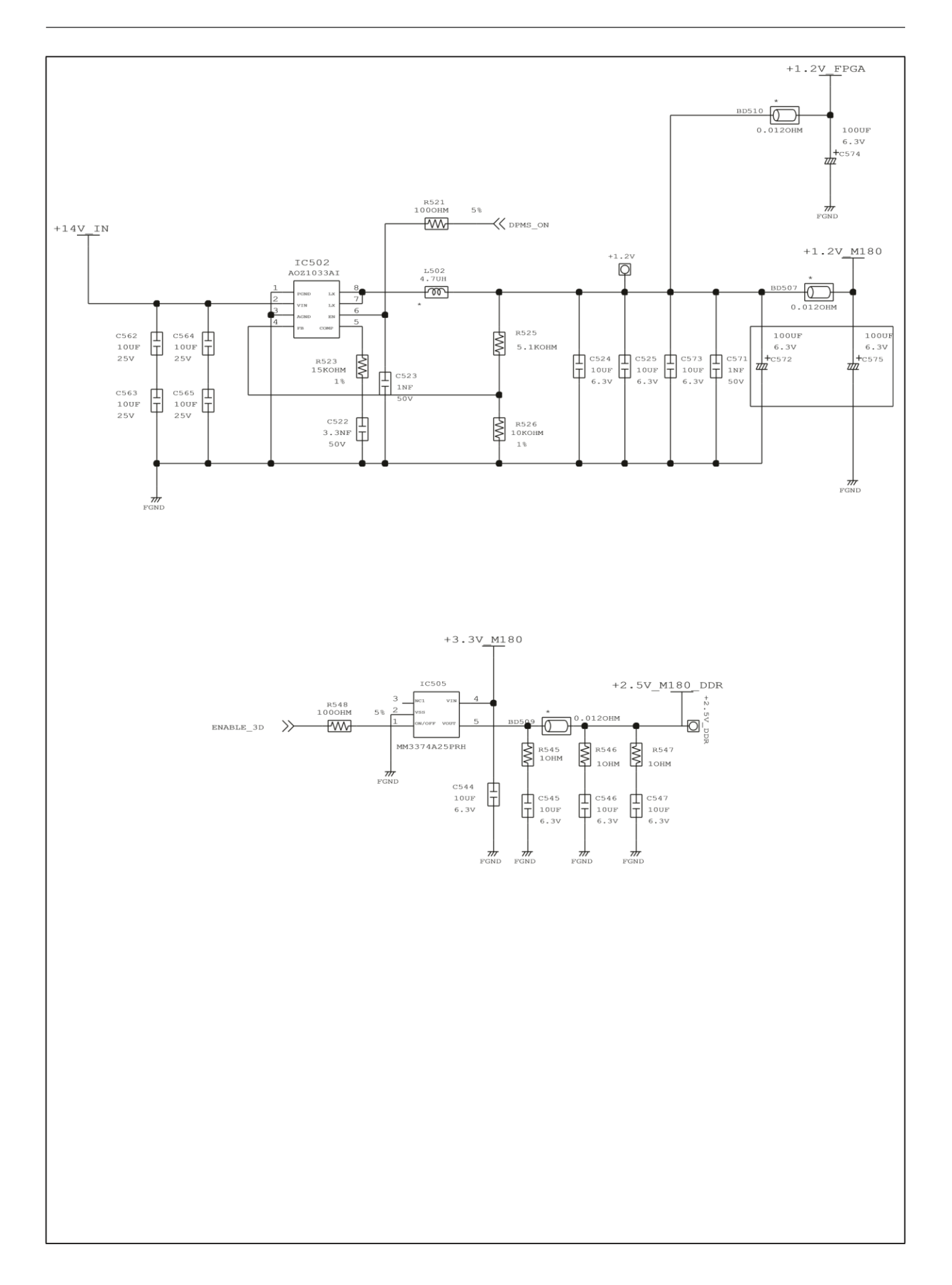

# 4-3. When you monitor black screen (HDMI )

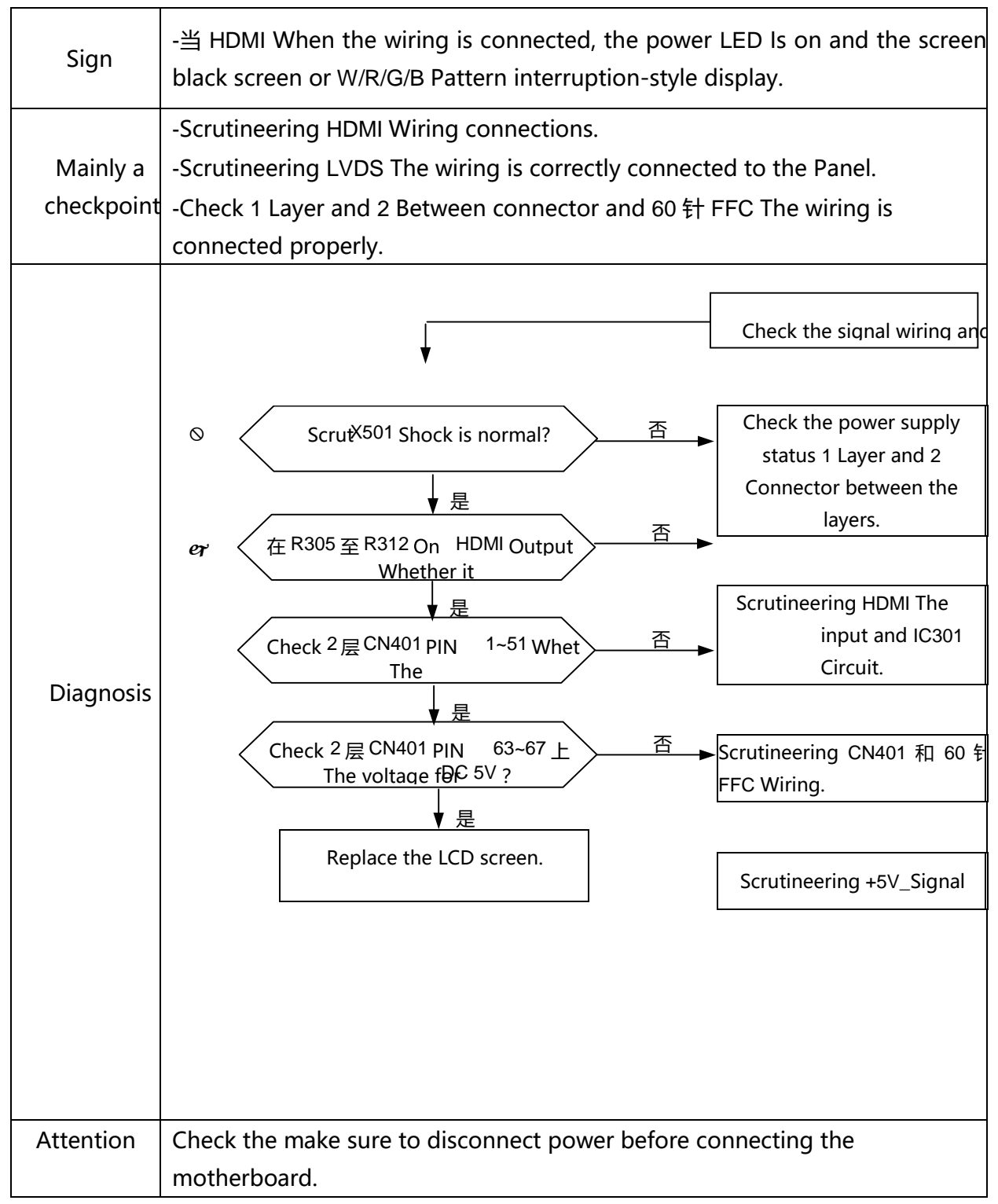

Main PBA

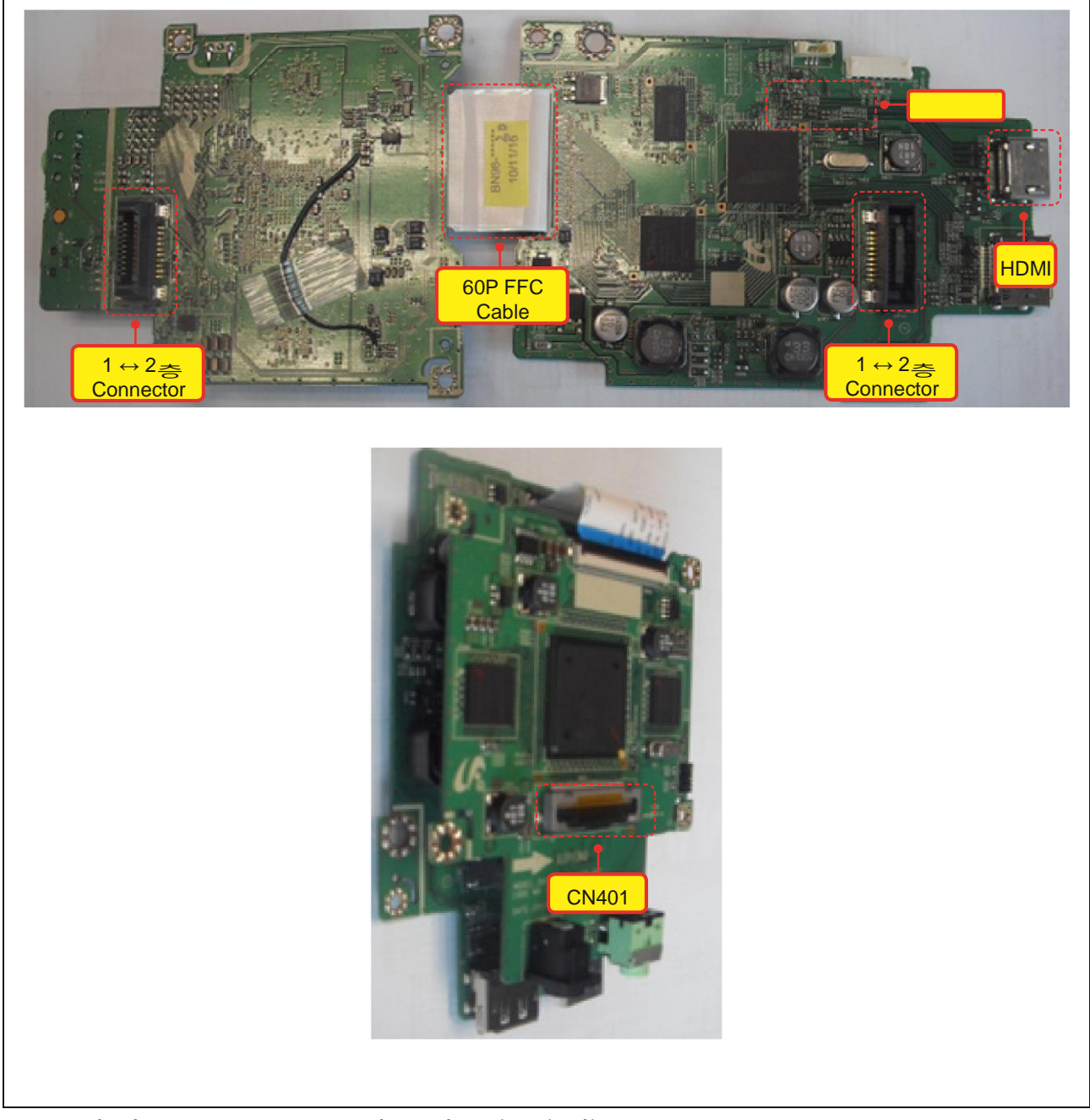

**4-3-1.** Black screen appears when the circuit diagram (HDMI )

#### D303 50 8804DI 0 4C1< 4C1< HDMI\_RX2+ HDMI\_RX2-0 Г o-4C1< 4C1< 0 ₿ HDMI\_RX1+ HDMI\_RX1-0-R309 AM 0-4C1< 4C1< ℁ HDMI\_RX0+ HDMI\_RX0-0-R311 W \* 2 R312 W \* 2 4C1< 4C1< c ≩ HDMI\_RXC+ HDMI\_RXC-0 +5V\_HDM1 0 DDC\_HDMI\_SCL 3F4< 5B3< DDC\_HDMI\_SDA 3F4< 5B3< R346 220HM R303 220HM R304 220HM 0 ₿ 335 M 1000HM HDMI\_DPMS HDMI\_CHK 0 5E1> 0 1KOHM 0 4.7KOHM R336 R315 4.7KOHM ₿ +5V\_IN 4 ¥ FGN CN301 FD05015-19 FGND Q301 2SC2412K-Q R302 1KOHM $(\mathcal{F})$ HDMI\_HPD 5B3< FGNI G $\leftarrow$ # 綻 c ΛΛΛΛΛ ⇇ υά ά ά ά ά ά ά ά ά ά ά \*\* 綻 ф Ţ

HDMI INPUT

# 4-3-2.Screen no display of HDMI )

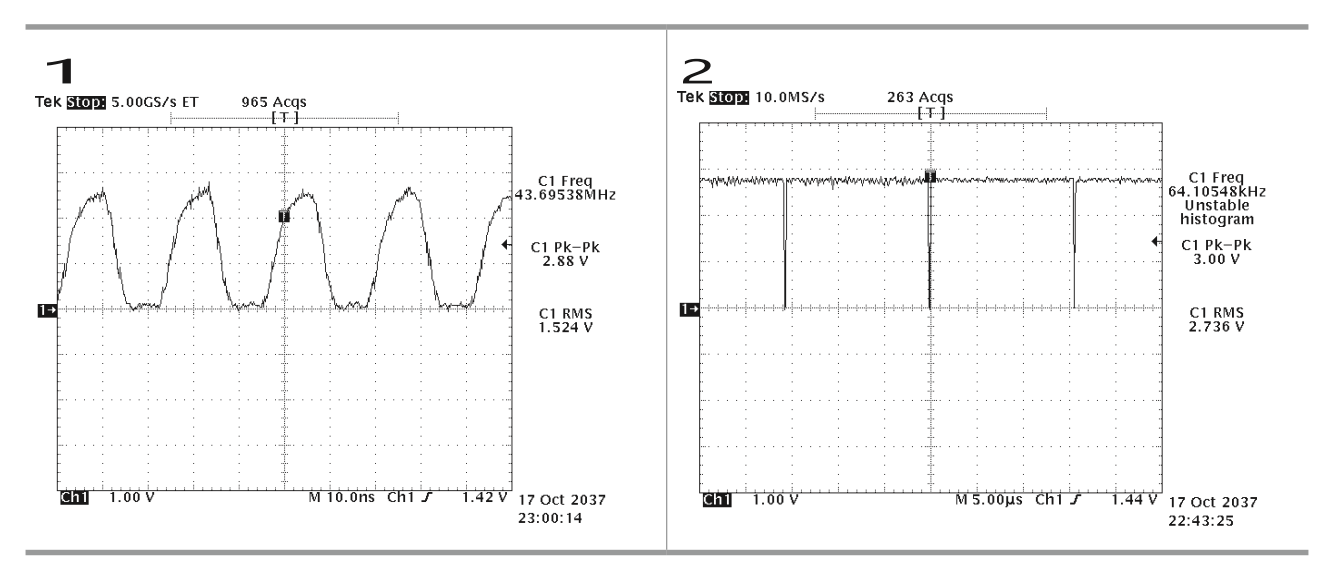

# 4-4. When you monitor black screen (DP )

| Sign                   | -当 DP When the wiring is connected, the power LED Is on and the screen black screen or W/R/G/B Pattern interruption-style display.                                                                                     |  |  |  |  |  |
|------------------------|----------------------------------------------------------------------------------------------------|--|--|--|--|--|
| Mainly a<br>checkpoint | -Scrutineering DP Wiring connections.<br>inly a -Scrutineering LVDS The wiring is correctly connected to the Panel.<br>kpoint -Check 1 Layer and 2 Between connector and 60 针 FFC The wiring is<br>connected properly. |  |  |  |  |  |
| Diagnosis              | Check the signal wiring and<br>Scrut <sup>X501</sup> Shock is normal?                                                                                                    |  |  |  |  |  |
| Attention              | Check the make sure to disconnect power before connecting the motherboard.                                                                                                    |  |  |  |  |  |

Main PBA

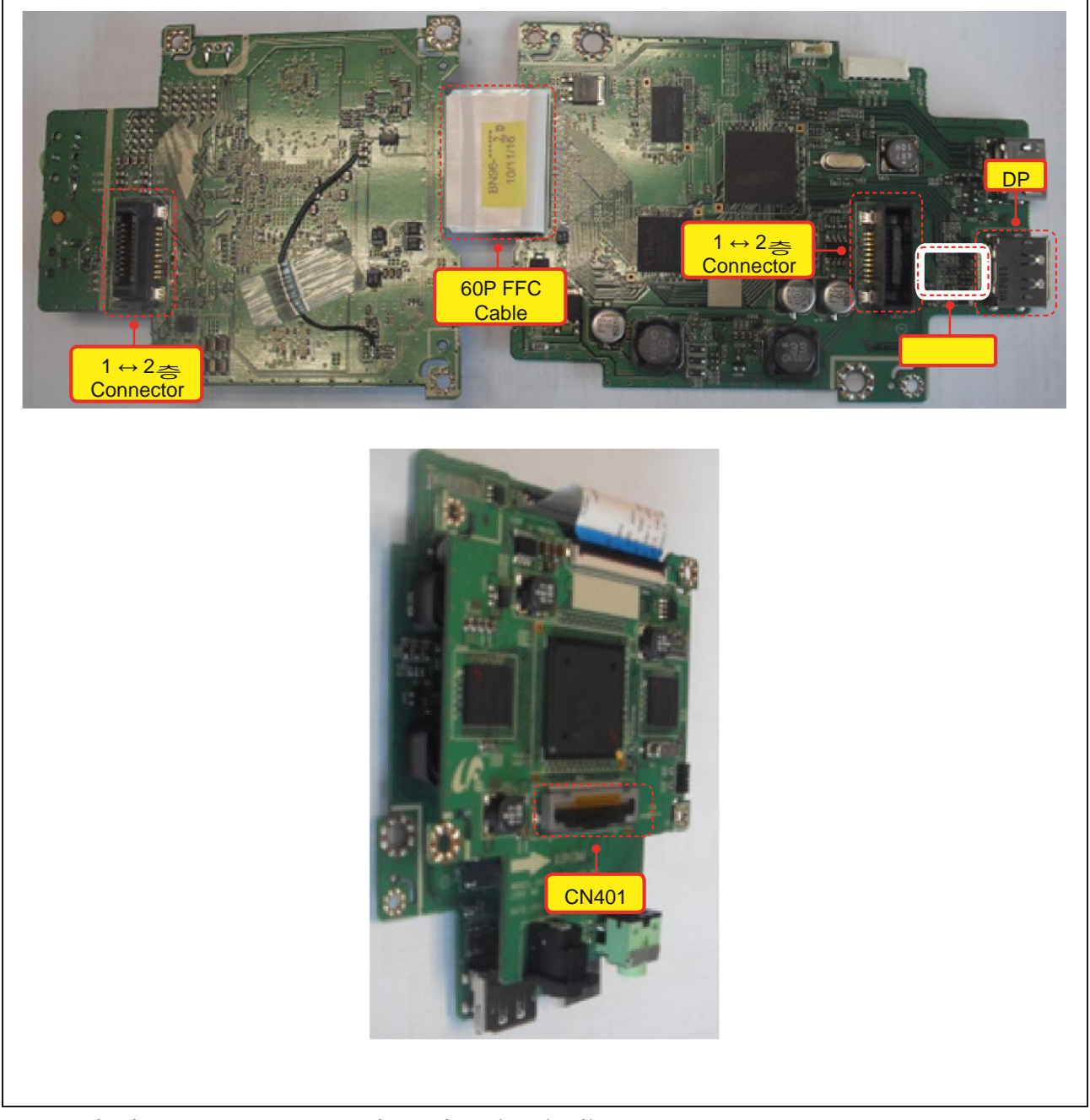

**4-4-1.** Black screen appears when the circuit diagram (**DP** )

4 故障排除 • ē • • 欬 -\$ • • 欬 • ; 影 ≸  $\gg$ 3 l₽ œ j 肉 Ş ] # ╜ LVDS INPUT +1.2V\_FPGA CN400 ⊡ 10000 6.3V +C400 
 309
 500
 500
 500
 500
 500
 500
 500
 500
 500
 500
 500
 500
 500
 500
 500
 500
 500
 500
 500
 500
 500
 500
 500
 500
 500
 500
 500
 500
 500
 500
 500
 500
 500
 500
 500
 500
 500
 500
 500
 500
 500
 500
 500
 500
 500
 500
 500
 500
 500
 500
 500
 500
 500
 500
 500
 500
 500
 500
 500
 500
 500
 500
 500
 500
 500
 500
 500
 500
 500
 500
 500
 500
 500
 500
 500
 500
 500
 500
 500
 500
 500
 500
 500
 500
 500
 500
 500
 500
 500
 500
 500
 500
 500
 500
 500
 500</td EZ14-060-G213 MGND2  $\leftarrow$ NRESET LVDS\_TX4\_DP LVDS\_TX4\_DN LVDS\_TX4\_CP LVDS\_TX4\_CN LVDS\_TX4\_BP LVDS\_TX4\_BN LVDS\_TX4\_BN LVDS\_TX4\_AP LVDS\_TX4\_AN LVDS\_TX4\_CLKP LVDS\_TX4\_CLKN LVDS\_TX3\_DP LVDS\_TX3\_DN LVDS\_TX3\_CP LVDS\_TX3\_CN LVDS\_TX3\_CN LVDS\_TX3\_BP LVDS\_TX3\_BN LVDS\_TX3\_AP LVDS\_TX3\_AN LVDS\_TX3\_CLKP LVDS\_TX3\_CLKN 綻 LVDS\_TX2\_DP LVDS\_TX2\_DN LVDS\_TX2\_CP LVDS\_TX2\_CN LVDS\_TX2\_AP LVDS\_TX2\_BN LVDS\_TX2\_BN LVDS\_TX2\_AP LVDS\_TX2\_AN LVDS\_TX2\_CLKP LVDS\_TX2\_CLKN ⇇ LVDS\_TX1\_DP LVDS\_TX1\_DN LVDS\_TX1\_CP LVDS\_TX1\_CN LVDS\_TX1\_CN LVDS\_TX1\_BP LVDS\_TX1\_BN LVDS\_TX1\_AP LVDS\_TX1\_AN LVDS\_TX1\_CLKP LVDS\_TX1\_CLKN 3D\_SYNC\_LR O\_BLU\_LED\_T ENABLE\_3D EMITTER\_3D\_SYNC EXT2\_PLL K ф #

4-4-2. Screen no display of waveforms (DP)

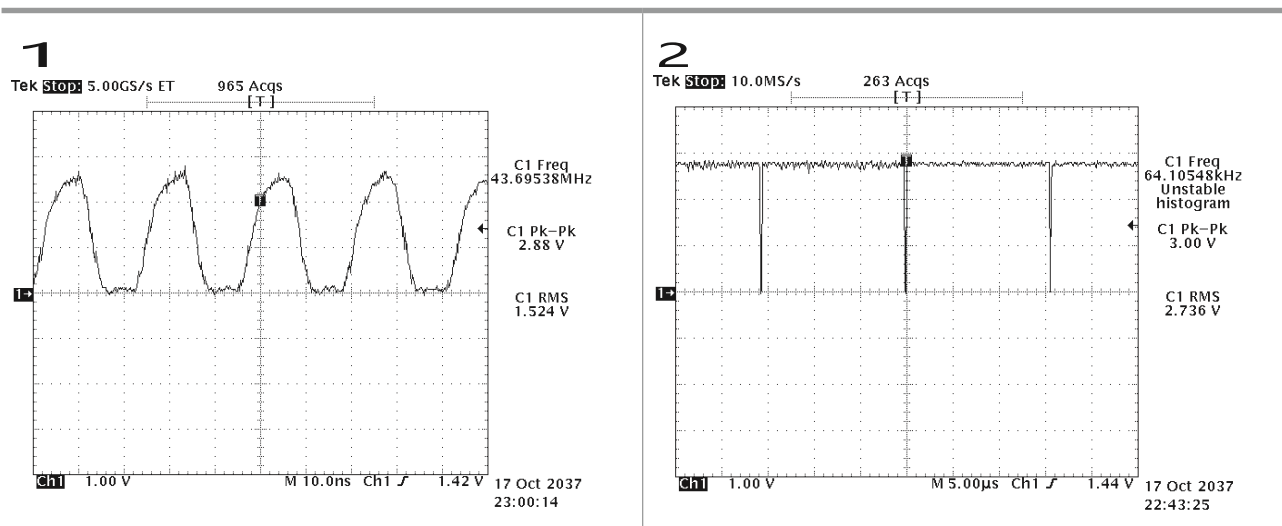

# 4-5. Examples of faults and corrective actions

| Failure pictures | Symptoms and corrective actions                                                                                                | Notes |
|------------------|----------------------------------------------------------------------------------------------------|-------|
|                  | Symptom: when you turn the monitor<br>on, regardless of whether there is signal,<br>continuous display of full white pattern.  |       |
|                  | Reason: an LVDS Connection failure or<br>error connections.<br>Corrective action: replace or correctly<br>connect LVDS Wiring. |       |
|                  | Indication: in the connection DVD The<br>screen noise emission.<br>Reason: HDCPKey cannot be inserted.                         |       |
|                  | Corrective action: enable HDCPKey.                                                                                             |       |

# 4-6. Regulation

#### 4-6-1 . Conditions of repairs

#### Maintenance considerations for adjusting

- 1) Check for repairs if the device is functioning properly.
- 2) In order to secure large enough to remove the display.
- 3) Prepare a cushion before the demolition.

#### Enter maintenance mode

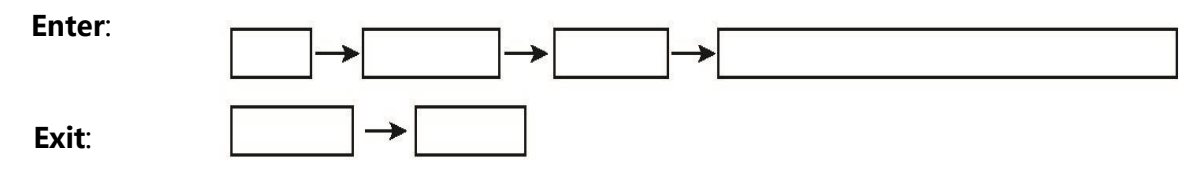

#### After replacing the basic maintenance items

- 1.Scrutineering PC Color adjustment.
- 2.DDC Input (analog and digital input)
- 3. Check that the model is suitable MCU Code input.
- 4.Enter maintenance mode after power off and reset.

## 4-6-2. Maintenance of functional specifications

#### Checking the version code

- 1. In SVC Model checking MCU Code revision and inspection.
- 2. In SVC Model
  - Adjust the brightness and contrast values for 0.
  - Press enter five (5) Seconds
  - SVC Function OSD On the show.
  - If you want to exit SVC Function, turn off the power.
- 3. Safe mode
  - When the input signal when supported by higher frequency signals than the product, safe mode gives the user some time (1 Minutes) change the graphics mode are set to the recommended setting.

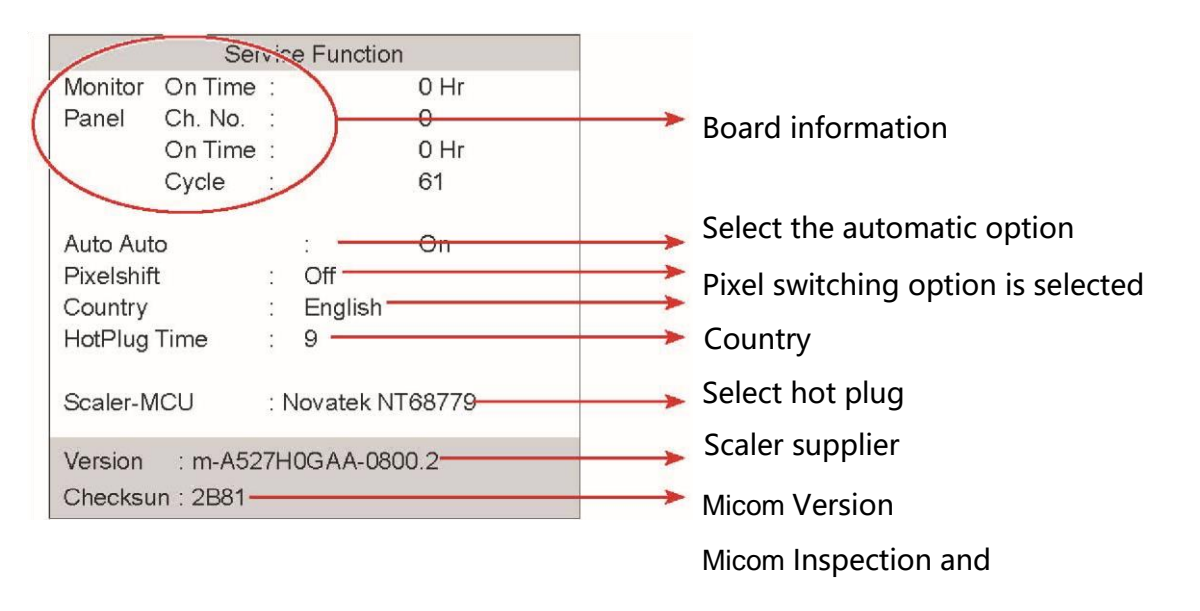

SVC Function OSD Included 103(Width)X 82(Height) grid, Board information, and display the software version and Micom Inspection and.

#### Maintenance mode (move)

#### 1.Press▼Button to move to the other options.

|                                  | Se                                     | rvic | e Functio                | n                                            |                    |          |                                        |             |
|----------------------------------|----------------------------------------|------|--------------------------|----------------------------------------------|--------------------|----------|----------------------------------------|-------------|
| Monitor<br>Panel                 | On Time<br>Ch. No.<br>On Time<br>Cycle |      |                          | 0 Hr<br>0<br>0 Hr<br>61                      |                    |          |                                        |             |
| Auto Aut<br>Pixelshif<br>Country | t<br>t                                 | ]-   | :<br>Off<br>English<br>9 | On                                           |                    |          |                                        |             |
| riou lug                         | THILE                                  |      | U                        |                                              | S                  | ervic    | e Function                             |             |
| Scaler-N                         | 1CU                                    | : ]  | Novatek N                | Monitor<br>Panel                             | On Tim<br>Ch. No.  | e :      |                                        | 0 Hr<br>O   |
| Version<br>Checksu               | : m-A5:<br>in : 2B81                   | 271  | 10GAA-08                 |                                              | On Tim<br>Cycle    | e :<br>: |                                        | 0 Hr<br>61  |
|                                  |                                        |      |                          | Auto Auto<br>PixeShift<br>Country<br>HotPlug | Time<br>CU         |          | :<br>Off<br>English<br>9<br>Novatek NT | On<br>68779 |
|                                  |                                        |      |                          | Version<br>Checksu                           | : m-A5<br>n : 2B81 | 527H     | 10GAA-080                              | 0.2         |

#### 2.Press Button, change the setting to on or off.

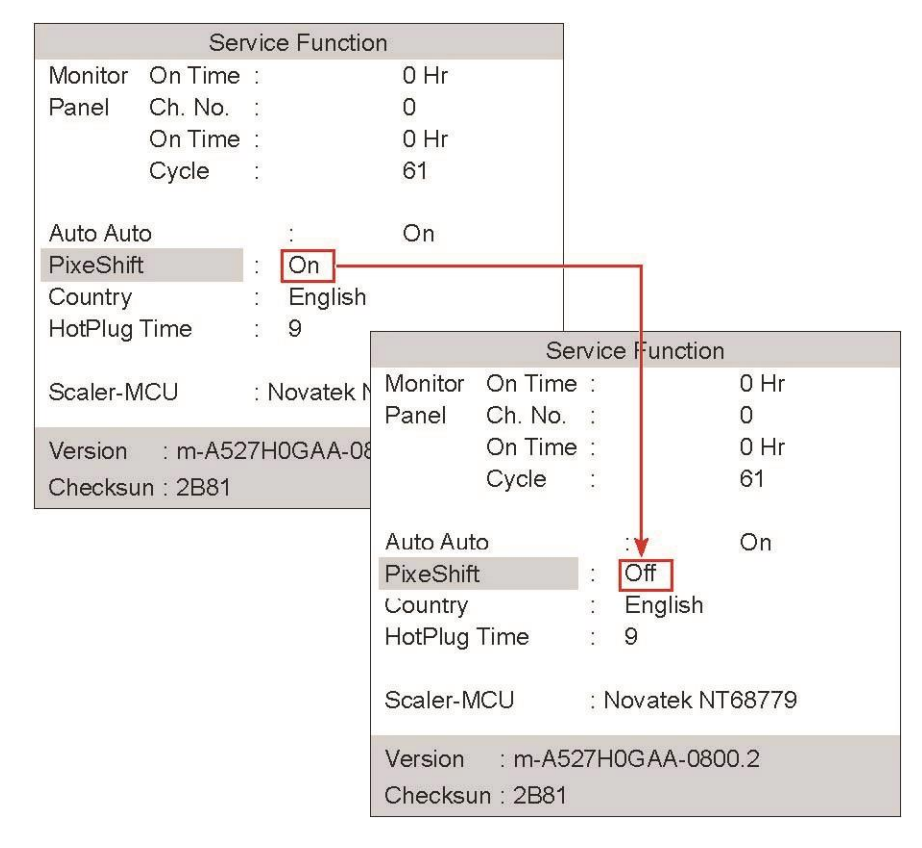

#### When panels are replaced

Replace the Panel, select a Panel item and press the menu button five (5) Seconds. Plate surface Ch. No will increase 1 and time information will be changed to 0.

|           | Ser     | vice | e Function |       |  |
|-----------|---------|------|------------|-------|--|
| Monitor   | On Time | 1    |            | 0 Hr  |  |
| Panel     | Ch. No. | ;    |            | 0     |  |
|           | On Time | ÷.   |            | 0 Hr  |  |
|           | Cycle   | :    |            | 61    |  |
| Auto Aut  | 0       |      | :          | On    |  |
| Pixelshif | t       | 0    | Off        |       |  |
| Country   |         |      | English    |       |  |
| HotPlug   | Time    | :    | 9          |       |  |
| Scaler-N  | ICU     | : N  | lovatek NT | 68779 |  |
| Version   | : m-A52 | 7H   | 0GAA-080   | 0.2   |  |

This number increased 1

# 4-6-3. Enter DDC (MTI-2510)

## WinDDCU Pop-up menu

| Pop-up menu        | Function                                                           |
|--------------------|--------------------------------------------------------------------|
| EDID Logger        | Run a recorder and verified by computer on the monitor EDID        |
|                    | Data (*.ddc) File.                                                 |
|                    | The menu is mainly being used to enter EDID Data files (*.ddc) For |
|                    | more information.                                                  |
| EDID Multi-purpose | Enter number EDID Data (up to 6 ) (*.ddc) File for more            |
| logger             | information.                                                       |
| WinISP             | The implementation of MICOM Upgrade.                               |
| EEPROM Logger      | The implementation of EEPROM Upgrade.                              |
| IR Transmitter     | New on the computer allIRData and usesMTI-2510Data display         |
|                    | equipment.                                                         |
| System upgrade     | Using the system Hex Files to upgrade or downgrade your system     |
|                    | version.                                                           |

EDID Recorder menu

| Select the in | nput |  | If you want to ch | an&#I+Q</th></tr><tr><td>DDC Manager by MasTech</td><td>USB</td><td></td><td>an an air an an an an an an an an an an</td><td>×</td></tr><tr><td>EDID Writer EDID Multi-Writer<br>Vendor ID Product ID<br>Serial No.<br>Week / Year<br>Ver. / Rev.<br>Video Input<br>H / V Size<br>Gamma<br>Ftr Support<br>Red × / y<br>Green × / y<br>Bilue × / y<br>White × / y<br>Established 3 ChkSum<br>1152x870@75<br>I2c Protocol file name<br>[24LC21_rw8.iic ]<br>To write.<br>Ist : Press 'LoadFile' button, it w<br>Model Name = MTI-2510</td><td>WinISP       EEPROM Write         DSUB1 (Analog)       ▼         -Established 1       Es         -720×400@70       F         720×400@70       F         720×400@70       F         640×480@60       F         640×480@75       F         640×480@75       F         800×600@66       F         300×600@66       F         Standard Timing       Detail         It will load EDID file from /       III write EDID to Monitor         It will load EDID file from /       III write EDID to Monitor</td><td>r   IR Transmitter<br>Factory Write<br>tablished 2<br>800x600@75<br>832x624@75<br>1024x768@870<br>1024x768@70<br>1024x768@75<br>1280x1024@75<br>Ite Length ▼<br>Block1   C ↓ →<br>Computer (+, ~</td><td>System Upgrade   About   CEA EDID CEA EDID CEA EDID Revision Detail Timing Start Address DTV support Underscan DTV support VCbCr(4:4:4) DTV support VCbCr(4:4:4) DTV support Native Video Audio Block   Video Block   V</td><td>✓</td></tr><tr><td></td><td></td><td></td><td></td><td>Ready</td></tr><tr><td></td><td></td><td></td><td>확인</td><td>취소</td></tr><tr><td></td><td></td><td></td><td></td><td></td></tr></tbody></table> |
|---------------|------|--|-------------------|----------------------------------------------------------------------------------------------------|
|---------------|------|--|-------------------|----------------------------------------------------------------------------------------------------|

Loading\*.ddc File Start recording Start verify

EDID Logger mode

- Factories in write mode: write and validate EDID Data. (This is
  - the most commonly used mode.  $\ )$
  - Quality read mode: read only EDID Data.
  - Management edit mode: perform all of the functions (write,

read, and modify data, etc).

- Bar code write mode: reading the serial number barcode and direct the writing process.

The implementation of **EDID** Logger

1. The implementation of [Load file], And select a ddc File input for more information.

| DDCFile name    |                 |  |  |  |  |
|-----------------|-----------------|--|--|--|--|
| S23A750D        | S27A750D        |  |  |  |  |
| SMS23A750DH.ddc | SMS27A750DH.ddc |  |  |  |  |

| Vendor ID<br>Product ID<br>Serial No,<br>Week / Year<br>Ver, / Rev,<br>Video Input<br>H / V Size                      |                                                                                                    | SUB1 (Analog)                                | Ter CEA EDID<br>CEA EDID Revelon<br>Detail Timing Start Address<br>Detail Timing Start Address<br>DTV support Inderscan<br>DTV support Basic Audio<br>PDTV support VCbCr(44:2)<br>DTV support VCbCr(42:2) |                |
|----------------------------------------------------------------------------------------------------|----------------------------------------------------------------------------------------------------|----------------------------------------------|----------------------------------------------------------------------------------------------------|----------------|
| Ftr Support<br>led ×/y<br>areen ×/y<br>lue ×/y<br>Vhite ×/y<br>Established<br>1152x870<br>12c Protoco<br>24L C21, rw6 | 찾는 위치(():           내 문서           내 컴퓨터           내 김퓨터           내 김류터           내 김류터           대 비트위크 월           11년 1월 5일까           SMS27A550H | () 바랑 화면<br>) 가 바랑함면<br><mark>4-1.ddc</mark> |                                                                                                    | <u>+   +  </u> |
| lead EDID fi                                                                                                    | 파일 미름( <u>N</u> ):<br>파일 형식( <u>T</u> ):                                                                                                    | SMS27A550HA-1<br>EDID Files (+, ddc)         | 월기(Q)<br>· 취소                                                                                                    |                |

Select an input port and mode Don't forget to check these locations!!

2.Check the loading process→Display a confirmation, click on the[Logger]Begin writing.

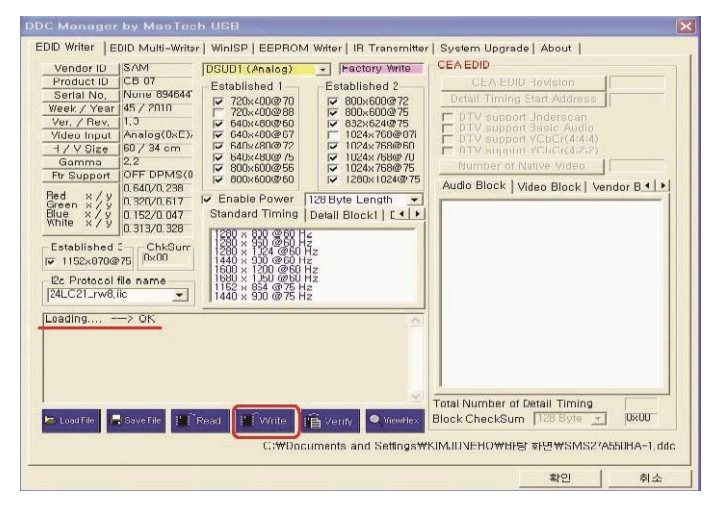

3.Write to complete. In factEDID The writing process was not complete at this stage.

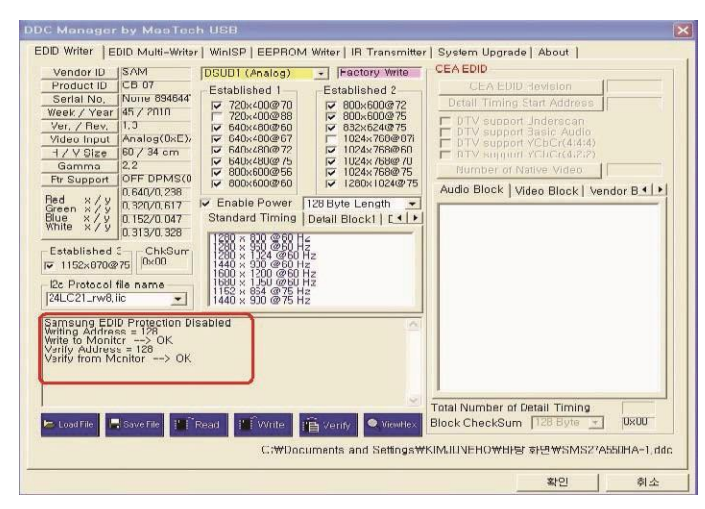

4.Click Verify. Because of the tests included in the writing process, this option can be selected is

#### not enforced.

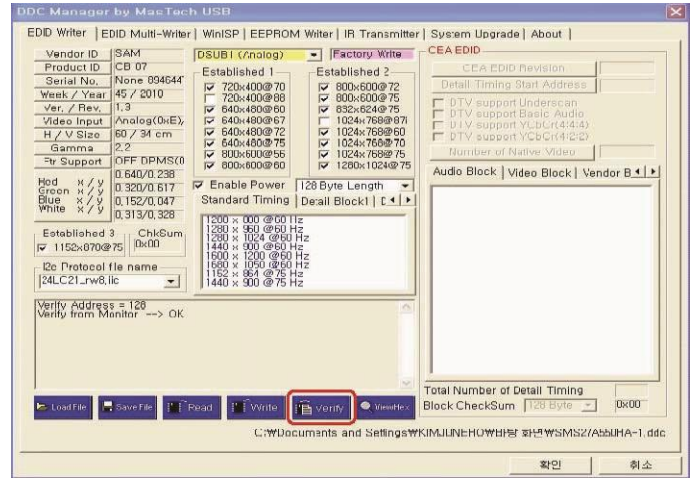

#### DDC Data backup

1. 在 EDID Selected in the formula bar[Read]。

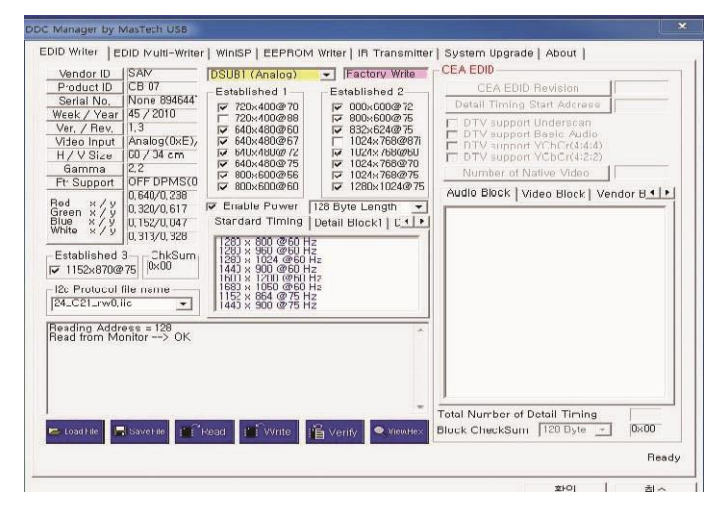

2. Enter a file name and keep the backup data.

| Vendor ID         SAIV           Product ID         CB 07           Serial No.         None 89           Week / Year         45 / 2010           Ver. / Rev.         1.3           Video Input         Analogo | DSUB1 (Ana<br>Established<br>☞ 720×400<br>☞ 720×400<br>다른 이름으로 저장 | Image: Text of the second second s | CEA EDID<br>CEA EDID Revisio<br>Detail Timing Start Add | n<br>ress<br>san<br>\$3 |
|----------------------------------------------------------------------------------------------------|-------------------------------------------------------------------|----------------------------------------------------------------------------------------------------|---------------------------------------------------------|-------------------------|
| H / V Size 00 / 34<br>Gamma 2.2<br>Ft Support 0FF DP<br>0.640/0.<br>Streen × / y 0.320/0.<br>Sue × / y 0.152/0.<br>White × / y 0.313/0.                                                                        | 저장 위치(i):                                                         | BEA 일치하는 형국                                                                                                    | _ <b>← ਇ 6</b><br>이 없습니다.                               | * ==-                   |
| Established 3 Chi<br>1152x870@75 0x00<br>12c Protocol file name<br>24_C21_rw0,lic<br>Reading Address = 128<br>Read from Monitor>                                                                               | 파일 미름(N):<br>파일 형식(T):<br>OK                                      | [SA350A,ddc<br>[EDID Data Files (+,ddc)                                                                                                    | <b>_</b>                                                | 제장(S)<br>취소             |
|                                                                                                    |                                                                   |                                                                                                    | Total Number of Detail Tir                              | ning                    |

3. DDC Data backup is complete.

| Venuorio                                                | SAM                                                      | DSUB1 (Analog)                                                                                                    |                                                                                                    | CEAEDID                                                                                                  |                   |
|---------------------------------------------------------|----------------------------------------------------------|----------------------------------------------------------------------------------------------------|----------------------------------------------------------------------------------------------------|----------------------------------------------------------------------------------------------------|-------------------|
| Product ID                                              | CB 07                                                    | Established 1                                                                                                    | Established 2                                                                                                    | CEA EDID Revision                                                                                        | 4                 |
| Serial No.                                              | None 894644"                                             | I▼ 720×400@70                                                                                                    | ₩ 800×600@72                                                                                                    | Dotall Timing Start Adcress                                                                              | 0×19              |
| Ver, / Rev.<br>Ver, / Rev.<br>Video Input<br>H / V Size | 45 / 2010<br>1,3<br>Analog(0xE),<br>60 / 34 cm           | F 720×400@88     F 640×480@60     F 640×480@67     F 640×480@72     F 640×480@75     F 640×480@75     F 640×480 | 800×600@75      832×624@75      1024×768@671      1024×768@60      1024×768@70      1024×768@70      1024×760@70 | DTV support Underscan<br>DTV support Basic Audio<br>DTV support VCbCr(4:4:4)<br>DTV support VCbCr(4:2:2) |                   |
| Gamma                                                   | CEE DBMARA                                               | I⊋ 800×600@56                                                                                                    | IV 1024x768@75                                                                                                   | Number of Native Video                                                                                   | 0                 |
| Red x/y<br>Green x/y<br>Blue x/y<br>White x/y           | 0,640/0,238<br>0,320/0,617<br>0,152/0,047<br>0,313/0,328 | Enable Power Stardard Timing                                                                                                    | 128 Byte Length ▼<br>Detail Block1   C ↓ ▶                                                                       | Audio Block   Video Block   V                                                                            | 'endor B <u>•</u> |
| ✓ 1152x870@<br>12c Protocol<br>24_C21_rw8,              | file name                                                | 1283 × 1024 @60 +<br>1443 × 900 @60 H<br>1603 × 1200 @60 H<br>1683 × 1050 @60 +<br>1152 × 864 @75 H<br>1443 × 900 @75 H                                                                                                    | 42<br>2<br>12<br>12<br>2<br>2<br>2                                                                               |                                                                                                    |                   |

DDC Data backup requirements are as follows.

-When many of the same model is used, you should check DDC Files for defects. Run **EDID** Multi-purpose logger (for analog and **HDMI** Input signal)

1. For analog input signal: click[Loading]And select simulation ddc File.

For HDMI Input signal: click[Loading], And select HDMI ddc

File.

| EDID Writer                                                                                                    | п бу маатеен                                                                                                    | NUSB                                                                                                    |                                                                                                    |
|----------------------------------------------------------------------------------------------------|----------------------------------------------------------------------------------------------------|----------------------------------------------------------------------------------------------------|----------------------------------------------------------------------------------------------------|
|                                                                                                    | EDID Multi-Writar                                                                                                    | WinISP   EEPROM Witter   IR Transmitter   System Upgra                                                                                                    | de   About                                                                                                    |
| ANALOG                                                                                                    |                                                                                                    | DVI-1 HDMI-                                                                                                    |                                                                                                    |
| Vend                                                                                                    | or ID                                                                                                    | Vendor ID Ven                                                                                                    | do ID                                                                                                    |
| Produ                                                                                                    | ict ID                                                                                                    | Product ID Proc                                                                                                    | fuct ID                                                                                                    |
| Check                                                                                                    | Eum128                                                                                                    | CheckSum128                                                                                                    | ck8um128                                                                                                    |
|                                                                                                    | kSum256                                                                                                    | CheckSum256 Che                                                                                                    | ckSum256                                                                                                    |
| Check                                                                                                    | kSum384                                                                                                    | CheckSum384 Che                                                                                                    | ckSum384                                                                                                    |
| Chec                                                                                                    | ( ) ( ) ( ) ( ) ( ) ( ) ( ) ( ) ( ) ( )                                                                                                    |                                                                                                    |                                                                                                    |
| Load                                                                                                    | 월기                                                                                                    |                                                                                                    |                                                                                                    |
| Load                                                                                                    | ☆는 위치(]):                                                                                                    | 🞲 바땅 하면 💽 🕈 🛤 🗂                                                                                                    |                                                                                                    |
|                                                                                                    | 🗀 내 문서                                                                                                    |                                                                                                    |                                                                                                    |
| Vend                                                                                                    | 물내 컴퓨터                                                                                                    |                                                                                                    |                                                                                                    |
| Produ                                                                                                    | 월대 대도위크                                                                                                    | 환경<br>개지 비타하며                                                                                                    |                                                                                                    |
| Chec                                                                                                    | SMS27A550                                                                                                    | HA-1,ddc                                                                                                    |                                                                                                    |
| Chec                                                                                                    | m SMS27A550                                                                                                    | HH 1.ddc                                                                                                    |                                                                                                    |
| Chec                                                                                                    |                                                                                                    |                                                                                                    |                                                                                                    |
| Chec                                                                                                    | 파일 이름(N):                                                                                                    | [SMS27A550HA-1                                                                                                    | 열기(0)                                                                                                    |
| Lood                                                                                                    |                                                                                                    | EDID Elles (+ dds)                                                                                                    |                                                                                                    |
| Load                                                                                                    | THE SOLTY                                                                                                    | (EDID Files (x, ddo)                                                                                                    | 취소 Hex                                                                                                    |
|                                                                                                    |                                                                                                    |                                                                                                    |                                                                                                    |
|                                                                                                    |                                                                                                    |                                                                                                    | 확인 취소                                                                                                    |
|                                                                                                    |                                                                                                    |                                                                                                    |                                                                                                    |
|                                                                                                    | No. ANAL CONTRACTOR                                                                                                    |                                                                                                    |                                                                                                    |
| DDC Manage                                                                                                    | r by MasTech                                                                                                    | USB                                                                                                    |                                                                                                    |
| EDID Writer                                                                                                    | EDID Multi-Writar                                                                                                    | WinISP   EEPROM Writer   IR Transmitter   System Upgra                                                                                                    |                                                                                                    |
| ANALOG                                                                                                    |                                                                                                    |                                                                                                    | de About                                                                                                    |
|                                                                                                    | -1                                                                                                    | DVI-1 HDMI-                                                                                                    | de About                                                                                                    |
| Vend                                                                                                    | or ID SAM                                                                                                    | HDMI-I<br>Vendor ID                                                                                                    |                                                                                                    |
| Vend<br>Produ                                                                                                    | -1<br>or ID SAM<br>ict ID CB 07                                                                                                    | Vendor ID HDMI-<br>Produc: ID Product                                                                                                    | I                                                                                                    |
| Vend<br>Produ<br>Check                                                                                                    | -1<br>or ID SAM<br>ict ID CB 07<br>kSum 128 0x00                                                                                                    | Vendor ID<br>Produc: IU<br>CheckCum 128                                                                                                    | de   About  <br> <br> <br> act 10  <br> act 10                                                                                                    |
| Vend<br>Produ<br>Chect                                                                                                    | -1<br>or ID   EAM<br>Ict ID   CB 07<br>kSum128   0x00<br>kSum256                                                                                                    | DVI-1         HDMI-           Vendor ID         Ven           Produc: ID         Proc           CheckSum 128         Check           CheckSum256         Chec                                                                                                    | i         i           dor 1D         i           dor 1D         i           dor 1D         i           dor 1D         i           dor 1D         i           dor 1D         i           dor 1D         i           dor 1D         i           dor 1D         i           dor 1D         i           ckSum(128)         i           ckSum(256)         i                                                                                                    |
| Vend<br>Produ<br>Chect<br>Chect<br>Chect                                                                                                    | -1 or ID SAM ret ID CB 07 kSum 128 0x00 kSum 256 ssum 384                                                                                                    | DVI-1 HDMI-<br>Vendor ID Produce ID Produce ID CheckSum128 CheckSum256 CheckSum284 Chec                                                                                                    | i         Joet 10           uor 10         L           uor 10         L                                                                                                    |
| Vend<br>Produ<br>Check<br>Check<br>Check<br>Check                                                                                                    | -1 or ID SAM iet ID CB 07 kSum 128 0x00 kSum 256 kSum 384 kBum 512                                                                                                    | DVI-1 HDM1-<br>Ven<br>Produc:10 CheckSum128 CheckSum286 CheckSum384<br>CheckSum384 CheckSum384 CheckSum384                                                                                                    | de   About  <br>I<br>dor ID<br>toct ID<br>ck8um128-<br>ck8um286-<br>ck8um284-<br>ck8um284-<br>ck9um512-                                                                                                    |
| Vend<br>Produ<br>Checi<br>Checi<br>Checi<br>Checi                                                                                                    | -1 or ID SAM ret ID CB 07 KSum128 0000 KSum266 KSum384 KSum512 Unload                                                                                                    | twindowid2     twindowid2     t                                                                                                    | do         About           do         10           do         10                                                                                                    |
| Vend<br>Produ<br>Checi<br>Checi<br>Checi<br>Checi                                                                                                    | -1<br>or ID SAM<br>ict ID CB 07<br>kSum128 0x00<br>kSum266<br>kSum266<br>kSum384<br>kSum384                                                                                                    | DVI-1         HDMI-           Vendor ID         Produc: IJ           Produc: IJ         Produc: IJ           CheckSum128         Check           CheckSum384         Check           ChockSum512         Check           fex         Load         Hex                                                                                                    | de About<br>der ID<br>Just ID<br>Leckourn 128<br>eckourn 128<br>eckourn 128<br>eckourn 128<br>der ID<br>Leckourn 128<br>der ID<br>Leckourn 128<br>der ID                                                                                                    |
| Vend<br>Produ<br>Checi<br>Checi<br>Checi<br>Checi<br>Checi                                                                                                    | -1<br>or ID   EAM<br>ict ID   CB 07<br>iSum128   0x00<br>iSum266<br>iSum266<br>iSum364<br>iSum512  <br>Unload  <br>2<br>2<br>3<br>3<br>3<br>4<br>3<br>4<br>4<br>4<br>4<br>4<br>4<br>4<br>4<br>4<br>4<br>4<br>4<br>4                                                                                                    | DVI-1 HDM1-<br>Ven<br>Produc 10<br>CheckSum128<br>CheckSum256<br>CheckSum384<br>CheckSum384<br>Ch | do About<br>do TD<br>do TD<br>do<br>TD<br>do TD<br>do<br>TD<br>do<br>TD<br>do                                                                                                    |
| Vend<br>Produ<br>Checi<br>Checi<br>Checi<br>Load                                                                                                    | -1<br>or ID SAM<br>let ID CB 07<br>KSum128 0x00<br>KSum266<br>KSum384<br>KSum512 1<br>Unload 1<br>-2                                                                                                    | DV-1     HDM1-       Vendor ID     Produc: ID       Produc: ID     CheckSum128       CheckSum256     CheckSum334       CheckSum334     CheckSum334       CheckSum334     CheckSum334       CheckSum334     CheckSum334       CheckSum334     CheckSum334       Produc: ID     Load       Val     Unload       Val     Val                                                                                                    | de About<br>de 10<br>10<br>10<br>10<br>10<br>10<br>10<br>10<br>10<br>10                                                                                                    |
| Vend<br>Produ<br>Checi<br>Checi<br>Load<br>Checi<br>Load<br>Produ<br>Checi                                                                                                    | -1<br>or ID CB 07<br>(Et ID CB 07<br>(Sum 128 0×00<br>(Sum 266<br>(Sum 314<br>Unitoad 1<br>2<br>or ID cB 07                                                                                                    | DV-1     HDM1-       Wendor ID     Wendor ID       Produc: IJ     Produc: IJ       CheckSum286     CheckSum286       CheckSum384     CheckSum384       CheckSum3812     CheckSum384       Hex     Load       Unload     Hex       S2L     위치(0):       W 방 화면     J                                                                                                    | de About  <br>de Bout  <br>1000 10                                                                                                    |
| Vend<br>Produ<br>Checi<br>Checi<br>Load<br>Checi<br>Checi<br>Checi<br>Checi<br>Checi<br>Checi                                                                                                    | -1<br>or ID SAM<br>ctID C6 07<br>(Sum128 0X00<br>(Sum286<br>(Sum384<br>(Sum512<br>Unload 1<br>Unload 1<br>(CID Sum512<br>(Sum512)<br>(Sum512)<br>(S | DVI-1     HDMI-I       Vendor1D     Produc:10       Produc:10     Produc:10       CheckSum256     CheckSum256       CheckSum256     CheckSum312       CheckSum312     CheckSum314       Load     Unload       Hex     Load       VH B #At     UB S 20                                                                                                    | de About<br>de To<br>de To<br>troct To<br>troct To<br>t                                                                                                    |
| Vend<br>Produ<br>Cheel<br>Cheel<br>Load<br>-ANACOG<br>Produ<br>Produ<br>Cheel                                                                                                    | -1<br>or ID SAM<br>(CB 07<br>(Sum256<br>(Sum256<br>(Sum256<br>(Sum512<br>Unicad<br>-2<br>or ID<br>(Unicad<br>-2<br>(Sum128<br>(Sum128<br>(Sum128<br>(Sum256<br>(Sum256<br>(Sum578<br>(Sum578)<br>(Sum578<br>(Sum578)<br>(Sum578)                                                                                                    | DV-1     HDMI-       Produc: IJ     Produc: IJ       Produc: IJ     Produc: IJ       CheckSum286     CheckSum386       CheckSum386     CheckSum386       CheckSum386     CheckSum386       Unit Status     CheckSum386       CheckSum386     CheckSum386       Unit Status     CheckSum386       CheckSum386     CheckSum386       CheckSum386     CheckSum386       CheckSum386     CheckSum386       CheckSum386     CheckSum386       CheckSum386     CheckSum386       CheckSum386     CheckS                                                                                                    | de About  <br>de Tol  <br>de Tol  <br>de                                                                                                    |
| Vend<br>Produ<br>Checi<br>Checi<br>Checi<br>Load<br>Produ<br>Produ<br>Checi<br>Checi                                                                                                    | -1<br>or ID SAM<br>ict ID CB 07<br>KSum128 0400<br>SSum314<br>SSum314<br>SSum314<br>CC CC CC CC CC CC CC CC CC CC CC CC CC                                                                                                    | DV-1     HDM1-       Vendor ID     Produc: IJ       Produc: IJ     Produc: IJ       CheckSum256     CheckSum256       CheckSum254     CheckSum256       CheckSum254     CheckSum256       CheckSum254     CheckSum256       Unit add     Hex       Unit add     Hex       Util add     Unitadd       Util add     Util add       Util add     Util add       Util add     Util add       Util add     Util add       Util add     Util add       Util add     Util add                                                                                                    | de About  <br>de Bout  <br>tuet 10  <br>tuet 10                                                                                                    |
| Vend<br>Produ<br>Checi<br>Checi<br>Load<br>ANALOG<br>Vend<br>Produ<br>Checi<br>Checi                                                                                                    | -1<br>or ID SAM<br>tet ID CB 07<br>450m128 0000<br>550m256<br>550m384<br>450m518 1<br>Unload 1<br>-2<br>or ID cet ID 5<br>550m128 5<br>550m128 5<br>550m384 5<br>550m384                                                                                                    | DV-1         HDM1-           Wendor ID         Produc: IL           Produc: IL         Produc: IL           CheckSum256         CheckSum256           CheckSum256         CheckSum324           CheckSum256         CheckSum324           CheckSum256         CheckSum324           CheckSum324         CheckSum324           CheckSum325         CheckSum324           CheckSum324         CheckSum324           Ublicad         Hex           Load         Uniticad           VII UBAL         UIUB 240           UII UBAL         UIUB 240           UII UBAL         UIUB 240           SUMS27ASE0HA-1.dada         SMS27ASE0H4-1.dada                                                                                                    | de About  <br>de Tabut  <br>de Tabut  <br>de Ta                                                                                                    |
| Vendu<br>Produ<br>Checi<br>Checi<br>Load<br>FANALOG<br>Produ<br>Checi<br>Checi<br>Checi<br>Checi                                                                                                    | -1<br>or ID SAM<br>ict ID C5 07<br>&Cum 128 0x00<br>Simm256<br>Simm314<br>Simm178<br>Unload<br>C2<br>or ID<br>Ict ID<br>Ict ID<br>Simm178<br>Simm178<br>Simm178<br>Simm178                                                                                                    | DV-1     HDM1-       Produc: IJ     Produc: IJ       Produc: IJ     Produc: IJ       CheckSum256     CheckSum266       CheckSum256     CheckSum264       CheckSum256     CheckSum264       CheckSum256     CheckSum264       CheckSum256     CheckSum264       CheckSum256     CheckSum264       CheckSum266     CheckSum264       CheckSum266     CheckSum264       Viti Ext     United to the set of the set of t                                                                                                    | de About  <br>de Tol  <br>de Tol  <br>de                                                                                                    |
| Vend<br>Checi<br>Checi<br>Load<br>Prod<br>Prod<br>Checi<br>Checi<br>Checi<br>Checi<br>Checi                                                                                                    | -1<br>or ID SAM<br>ict ID CB 07<br>KSum128 0X00<br>KSum284<br>SSum314<br>Unicad 2<br>2<br>cr ID cr ID<br>cr ID cr ID<br>cr ID cr ID<br>cr ID cr ID<br>cr ID cr ID<br>cr ID cr ID cr ID<br>cr ID cr ID cr ID cr ID<br>cr ID cr ID                                                                                                    | DV-1     HDM1-I       Yendor ID     Produe: 10       Produe: 10     Produe: 10       CheckSum256     CheckSum384       CheckSum312     CheckSum312       Hex     Load       Unload     Hex       Load     Unload       Hex     Load       Unload     Hex       Exact     SM27A500HI-1                                                                                                    | de About  <br>de To D<br>tuet 10<br>tuet 10                                                                          |
| Vend<br>Checi<br>Checi<br>Checi<br>Load<br>-ANALOG<br>Vend<br>Produ<br>Checi<br>Checi<br>Checi                                                                                                    | -1 or ID SAM<br>or ID SAM<br>(ct ID (C5 07<br>&2um 128) 0x00<br>&2um 218<br>(cum C12)<br>Unload<br>(cum C12)<br>Unload<br>(cum 512)<br>Unload                                                                                                    | DV-1         HDM1-           Produc: 10         Produc: 10           Produc: 10         Produc: 10           Produc: 10         Produ: 10                                                                                                    | de About<br>de Bout<br>de De Constant<br>de De Constant<br>de De Const                                                                                                    |
| Vend<br>Checi<br>Checi<br>Checi<br>Checi<br>Checi<br>Checi<br>Checi<br>Checi<br>Checi<br>Checi<br>Checi                                                                                                    | -1<br>or ID SAM<br>Ist ID CB 07<br>Soum256<br>Soum256<br>Soum256<br>Soum256<br>Soum256<br>Soum258<br>Soum258<br>Soum258<br>Soum512<br>Soum258<br>Soum258<br>Soum258<br>Soum258                                                                                                    | DV-1         HDMI-           Wendor ID         Produce TD           Wendor ID         Produce TD           CheckSum28         CheckSum28           CheckSum28         CheckSum28           CheckSum28         CheckSum28           CheckSum28         CheckSum28           CheckSum28         CheckSum28           CheckSum28         CheckSum28           CheckSum28         CheckSum28           State         CheckSum28           Ut US         Unload           Hex         Load           Ut US         Ut US           Ht US         State           Ht US         State           Ht US         State           StMS27A550HH-1.ddc         State           M2         Ge(t):           StMS27A550HH-1         D2           M2         Ge(t):                                                                                                    | de About<br>de Bout<br>100-10<br>100-10<br>100-10<br>100-00<br>Hox<br>CKSum756<br>CKSum756<br>CKSum766<br>CKSum766                                                                                                    |
| Vend<br>Cheel<br>Cheel<br>Cheel<br>Load<br>-MALOG<br>Cheel<br>Cheel<br>Cheel<br>Cheel<br>Cheel<br>Cheel<br>Cheel                                                                                                    | -1<br>or ID SAM<br>(cFID) (CB 07<br>(82um128) 0x00<br>(83um256)<br>(83um314)<br>(22um128)<br>(22um128)<br>(22um128)<br>(23um128)<br>(23u                                                                      | DV-1     HDM1-       Wendor ID     Produc: 10       Produc: 11     Produc: 10       CheckSum256     CheckSum256       CheckSum256     CheckSum256       CheckSum256     CheckSum256       CheckSum256     CheckSum256       CheckSum256     CheckSum256       Util 24     Unload       Util 25-21     Dill 25 20*       SMS27A550H-1.dda     SMS27A550H+1.dda       DSMS27A550H-1.dda     EMS27A550H+1.dda                                                                                                    | de About<br>de About<br>de Table<br>de Table<br>d |
| Vend<br>Checi<br>Checi<br>Checi<br>Checi<br>Checi<br>Checi<br>Checi<br>Checi<br>Checi<br>Checi<br>Checi                                                                                                    | -1 or ID SAM<br>or ID SAM<br>(cFID) CB 07<br>(c2um128) 0X00<br>(c2um256)<br>(c2um512)<br>Unicad<br>(c2um512)<br>Unicad<br>(c2um512)<br>(c2um512)<br>(                                                                      | DM-1         HDM1-           Produc: 10         Produc: 10           Produc: 10         Produc: 10           Produc: 10         Produc: 10           CheckSum286         CheckSum286           CheckSum286         CheckSum286           CheckSum286         CheckSum286           CheckSum286         CheckSum286           CheckSum286         CheckSum286           CheckSum286         CheckSum286           CheckSum286         CheckSum286           CheckSum286         CheckSum286           CheckSum286         CheckSum286           CheckSum286         CheckSum286           Ut BA         Ut BA           Ut BA         IIIE 416           Ut BA         IIIE 417           Ut BA         SMS27A650HH-1.dde           SMS27A550HH-1.dde         SMS27A550HH-1           ISM 22(D):         FDID Files (*, ddc)                                                                                                    | de About<br>de Bout<br>de Bourites<br>ckournites<br>ckournites                                                                                                    |
| Vend<br>Cheel<br>Cheel<br>C | -1<br>or ID SAM<br>ict ID (CB 07<br>KSum128)<br>Skum314<br>Skum314<br>Unicad<br>-2<br>cr ID cr ID<br>cr ID cr ID<br>cr ID cr ID<br>cr ID cr ID<br>cr ID cr ID<br>cr ID cr ID<br>cr ID cr ID<br>cr ID cr ID cr ID<br>cr ID cr ID cr ID<br>cr ID cr ID cr ID cr ID<br>cr ID cr ID cr ID cr ID cr ID<br>cr ID cr ID cr ID cr ID cr ID cr ID<br>cr ID cr ID cr I                                                                                                    | DV-1         HDM1-I           Produc 10         Produc 10           Produc 10         Produc 10           Produc 10         Produc 10           CheckSum256         CheckSum256           CheckSum256         CheckSum256           CheckSum256         CheckSum256           CheckSum256         CheckSum256           CheckSum256         CheckSum256           CheckSum256         CheckSum256           CheckSum256         CheckSum256           Uddad Hex         Coad           Unload         Hex           Load         Unload           Hu H 24         Uddad           Hu H 25         CheckSum234           Hu H 25         CheckSum234           Hu H 25         CheckSum234           Hu H 25         CheckSum234           SMS27A500HA-1.ddc         SMS274500HA-1.ddc           DS MS274500H-1.ddc         FDID Files (*, ddc)                                                                                                    | de Abot<br>de Bot<br>de B               |
| Vend<br>Checi<br>Checi<br>Checi<br>Load<br>-ANALOG<br>Vend<br>Produ<br>Checi<br>Checi<br>Checi<br>Checi<br>Checi                                                                                                    | -1<br>or ID SAM<br>(cHD) (CB 07<br>&Sum128 0X00<br>(Sum256<br>(Sum314<br>(Sum217)<br>Unicad 1<br>22<br>or ID (CHD)<br>(Sum128<br>(Sum128<br>(Sum512)<br>Unicad 1<br>(Sum512)<br>Unicad 1<br>(Sum512)<br>Unicad 1<br>(Sum512)<br>Unicad 1<br>(Sum512)                                                                                                    | DV-1     HDMI-       Wendor ID     Produc: 10       Produc: 10     Produc: 10       CheckSum256     CheckSum256       CheckSum256     CheckSum256       CheckSum256     CheckSum256       CheckSum256     CheckSum256       CheckSum256     CheckSum256       CheckSum256     CheckSum256       CheckSum256     CheckSum256       CheckSum256     CheckSum256       Ut Back     Load       Ut Back     Load       Ut Back     Load       Ut Back     SMS27A550HH-1.ddc       SMS27A550HH-1.ddc     SMS27A550HH-1       DSU Big Close     FDID Files (*, ddc)                                                                                                    | de About<br>de Bout<br>de Bout<br>de Bout<br>LRSuni 128<br>LRSuni 128<br>LRSu                                                                                                    |
| Vend<br>Checi<br>Checi<br>Checi<br>Load<br>-ANALOG<br>Vend<br>Produ<br>Checi<br>Checi<br>Checi<br>Checi                                                                                                    | -1<br>or ID SAM<br>(ctID) (CB 07<br>(Sum256)<br>(Sum256)<br>(Sum256)<br>(Sum256)<br>(Sum266)<br>(Sum266)<br>(Su | DV-1     HDM1-       Wendor ID     Produc: 13       Wendor ID     Produc: 13       CheckSum28     CheckSum28       CheckSum28     CheckSum28       CheckSum28     CheckSum28       CheckSum28     CheckSum28       CheckSum28     CheckSum28       CheckSum28     CheckSum28       CheckSum28     CheckSum28       CheckSum28     CheckSum28       Vit Us At     Us att       Uit EA     SM27       SM327A550HH-1.ddc     SM327A550HH-1       DS 01s (t):     FDID Files (=,ddc)                                                                                                    | de About<br>de Bout<br>de Bout<br>d                                                                       |

2.Check the loading process→Display a confirmation, click on the[Logger and verify].

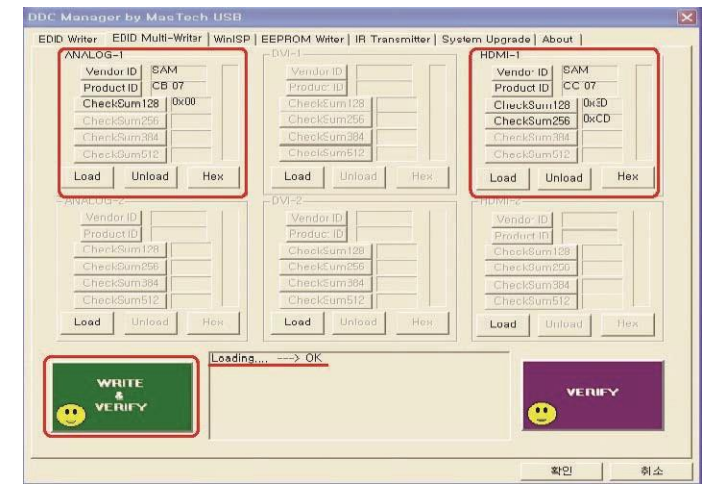

3.EDID Multi-purpose logger process to complete.

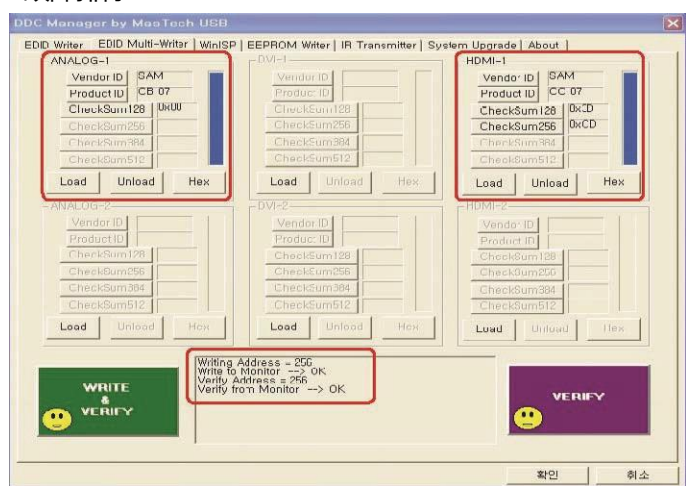

#### 4-6-4.Enter EDID

#### Connection

Connection DDC Manager to your computer; next, use DVI 或 HDMI Wiring connections DDC Manager to the display.

Menu

#### Select an input port (DVI 或 HDMI) DDC Manager by MasTech USB x WinISP EDID Writer | EDID Multi-Writer | EEPROM Writer | IR Transmitter | System Upgrade | About | CEA EDID Vendor ID SAM Factory Write DVI1 (Digital) CEA EDID Revision Product ID 98 07 Established 1-Established 2-Serial No. None 0 Detail Timing Start Address 0x28 ☐ 720×400@70 🗖 800×600@72 Week / Year 3 / 2011 720x400@88 800x600@75 832x624@75 ☑ DTV support Underscan ☑ DTV support Basic Audio 832x624@75 1024x768@87i 1024x768@87i 1024x768@70 1024x768@75 1280x1024@75 ₩ 640×480@60 Ver, / Rev, 13 Video Input Digital(0x80)/ 640×480@67 DTV support YCbCr(4:4:4) DTV support YCbCr(4:2:2) 640x480@72 H / V Size 60 / 34 cm G40×480@75 G40×480@75 G800×600@56 G800×600@60 Gamma Number of Native Video 11 OFF DPMS(0 Ftr Support Audio Block | Video Block | Vendor B 0,640/0,328 Red x/y Green x/y Blue x/y White x/y Audio Block Length ==> 3 Audio Block Counter ==> 1 Audio Format Description ==> Linear PCM (Uncompressed) Maximum Number of Channels ==> 2\_ Enable Power 256 Byte Length 0,297/0,598 -Standard Timing Detail Block1 | C.4 + 0,148/0,059 0,313/0,328 ) x 1200 @60 Hz ) x 1024 @60 Hz ) x 960 @60 Hz ) x 800 @60 Hz ) x 800 @60 Hz ) x 1050 @60 Hz Established 3 ChkSum ==> 2 Audio Frequency ==> 32kHz ==> 44kHz ==> 48kHz Audio Bit ==> 16bit ==> 20bit ==> 24bit -I2c Protocol file name-24LC21\_rw8,iic -Samsung EDID Protection Disabled Writing Address = 256 Write to Monitor ---> OK Verify Address = 256 Verify from Monitor ---> OK Total Number of Detail Timing 1 Block CheckSum 256 Byte 💌 0xD6 📕 Save File Read Write Verify 🔍 ViewHex D:₩Model₩01\_2011년₩700Series₩MICOM₩DDC₩SA750₩27₩SMS27A750DH,ddc 확인 취소

4 故障排除

Loading\*.ddc File Confirm change

1.Click on the[Load file].

2. Choose DDC File.

3. Choose [Write] Buttons.

4. If EDID Upgrade intact,

you can see the following information.

Samsung EDID Protection Disabled Writing Address = 256 Write to Monitor --> OK Verify Address = 256 Verify from Monitor --> OK

\*DP EDID Has been included in the MICOM , So you don't need to upgrade DP EDID.

| DDCFile name    |                 |  |  |  |  |
|-----------------|-----------------|--|--|--|--|
| S23A750D        | S27A750D        |  |  |  |  |
| SMS23A750DH.ddc | SMS27A750DH.ddc |  |  |  |  |

#### 4-6-5.Enter Micom

Connection

Connection DDC Management devices to your computer USB Port connect HDMI-DVI Connection to DDC Management unit and the back of the product HDMI Port.

WinISP Menu

| (internet)                             |                                                                                                    |
|----------------------------------------|----------------------------------------------------------------------------------------------------|
| LoadFile                               | File CheckSum = 54BF Hex<br>File End Address = 7FFF Hex (0x7FFF)<br>File Size = 524268 Byte<br>2011 – Mar - 05, PM 01:32<br>Load File> OK |
| Auto Program                           | Erasing<br>Programing<br>Program> OK                                                                                                    |
| Verify<br>Manutacture<br>MSTAR         |                                                                                                    |
| 2 Device Type<br>TSUMxxx               |                                                                                                    |
| 3 Communication Port<br>DVI1 (Digital) |                                                                                                    |
|                                        |                                                                                                    |
| Grand                                  | ′<br>I ☐ Display Hex, Data                                                                                                    |

- 1. ChooseManufactureSelectMicomConstructor.
- 2. Select the type of device.
- 3. Select the input port.
- 4. Select external memory storage capacity.

## 4-6-6.Enter the code (HDCP )

1.Runservice.exeFile.

| ≪Samsung ∎onitor A/S     | Jig 3.5 for | LCD/0F0 (U    | SB Jig Suppo                 | ·) ×   |  |
|--------------------------|-------------|---------------|------------------------------|--------|--|
| LCD mcnitor[LCDmonitor.n | ndl]        |               | <u> </u>                     | Reload |  |
| Timing List CRT on Tir   | me HDCP     | EEPRON        | EPRON Ddc Protocol Debugging |        |  |
| Geometry Color Etc.      | Sei         | vice Menu     | Advance                      | d Tool |  |
| •                        | Þ           | Reset (refres | h all values)                | PLIN   |  |
| H-Position               | 50 (32h)    | Error Me      | essage                       |        |  |
| H-Position               | 50 [32]     | @1: USER D    | ELETE                        |        |  |
| V-Position               | 20 [14]     | @2: AUTO AE   | JUSTMENT                     |        |  |
| Clock chase (Fine)       | 0 [00]      | @3: FAST AU   | ITO ADJUSTME                 | INT    |  |
|                          | 00140004    | @4: STORE (   | CURRENT SET                  | TINGS  |  |
|                          |             | @5: RESTOR    | RECURRENT                    | NODE   |  |
|                          |             | @6: RESTOP    | RE GEOMETRY                  | 8      |  |
|                          |             | @7: FACTOR    | Y PRESET                     |        |  |
|                          |             | @8: DSUB IN   | IPUT                         |        |  |
|                          |             | @9: DVI INPU  | JT                           |        |  |
|                          |             |               |                              |        |  |
|                          |             |               |                              |        |  |
|                          |             |               |                              |        |  |
|                          |             |               |                              |        |  |
|                          |             |               |                              |        |  |

2.Click on the HDCP Buttons.

| Sansung Non                                            | itor A/S Jig 3.5 for | LCD/BFH (US   |               | r 1) 🔀            |
|--------------------------------------------------------|----------------------|---------------|---------------|-------------------|
| LCD monitor[LC                                         | Dmonitor.mdl]        |               | *             | Reload            |
| Timing List                                            | CRT on Time HDCP     | EEPROM        | Ddc Protocol  | Debugging         |
| Geometry Col                                           | or Etc. Ser          | vice Menu     | Advance       | ed Tool           |
| •                                                      | •                    | Reset (refres | h all values) |                   |
| H-Position                                             | 50 (32h)             | Error Me      | ssage         | RUN               |
| H-Position<br>V-Position<br>Clock (Coar<br>Clock phase | Load HDCP            | Wri           | te HDCP       | IT<br>INGS<br>DDE |

3.点击 HDCP 写入按钮并选择 Mstar\_HDCPKEY。

| Sansung Honi i                                                                                                    | tor A/S Jig 3.5 for LCD/HFM (U                                                                                                    | SB Jig Support) X                                                                                                    |
|----------------------------------------------------------------------------------------------------|----------------------------------------------------------------------------------------------------|----------------------------------------------------------------------------------------------------|
| Timing List C                                                                                                    | RT on Time   HDCP   EEPROM                                                                                                    | Ddc Protocol Debugging                                                                                                    |
| Geometry Color                                                                                                    | Etc. Service Menu                                                                                                    | Advanced Tool                                                                                                    |
| ◀<br>H-Position                                                                                                    | Beset (refres<br>50 (32h) Error M                                                                                                    | sh all values) RUN                                                                                                    |
| H-Position<br>V-Position<br>Clock (Co<br>Clock pha                                                                                                    | .oad HDCP                                                                                                    | ENT<br>ENT<br>TTINGS                                                                                                    |
| 查找范                                                                                                    | 围(I): C HDCPKEY_NOVATEK                                                                                                    |                                                                                                    |
| 新建<br>第 HDC:<br>第 HDC:<br>8 HDC:<br>8 HDC:<br>8 | 2文件夹<br>PKEY_NOVATEK_900000. bin<br>PKEY_NOVATEK_900001. bin<br>PKEY_NOVATEK_900002. bin<br>PKEY_NOVATEK_900003. bin<br>PKEY_NOVATEK_900003. bin<br>PKEY_NOVATEK_900004. bin<br>PKEY_NOVATEK_900004. bin<br>PKEY_NOVATEK_900004. bin | _NOVATEK_900005.bin III HDCPK<br>_NOVATEK_900006.bin III HDCPK<br>_NOVATEK_900007.bin III HDCPK<br>_NOVATEK_900008.bin III HDCPK<br>_NOVATEK_900009.bin III HDCPK<br>_NOVATEK_900010.bin III HDCPK |
| 文件名                                                                                                    | (N): HDCPKEY_NOVATEK_900000.bin                                                                                                    | 打开(0)                                                                                                    |
| 文件类                                                                                                    | 型(T): Data Files (*.bin)<br>「 以只读方式打开(R)                                                                                                    | ▼ 取消                                                                                                    |

#### 4.输入 HDCP 密钥已完成。

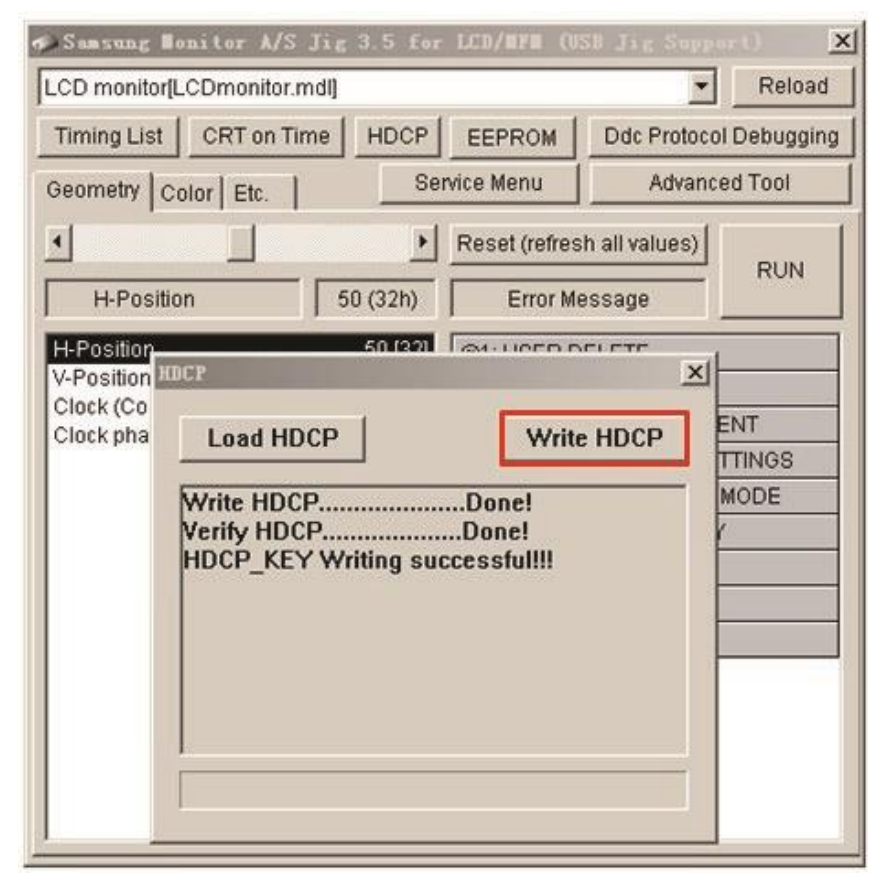

# 5. Wiring Diagram

# 5-1. Wiring Diagram Schematic

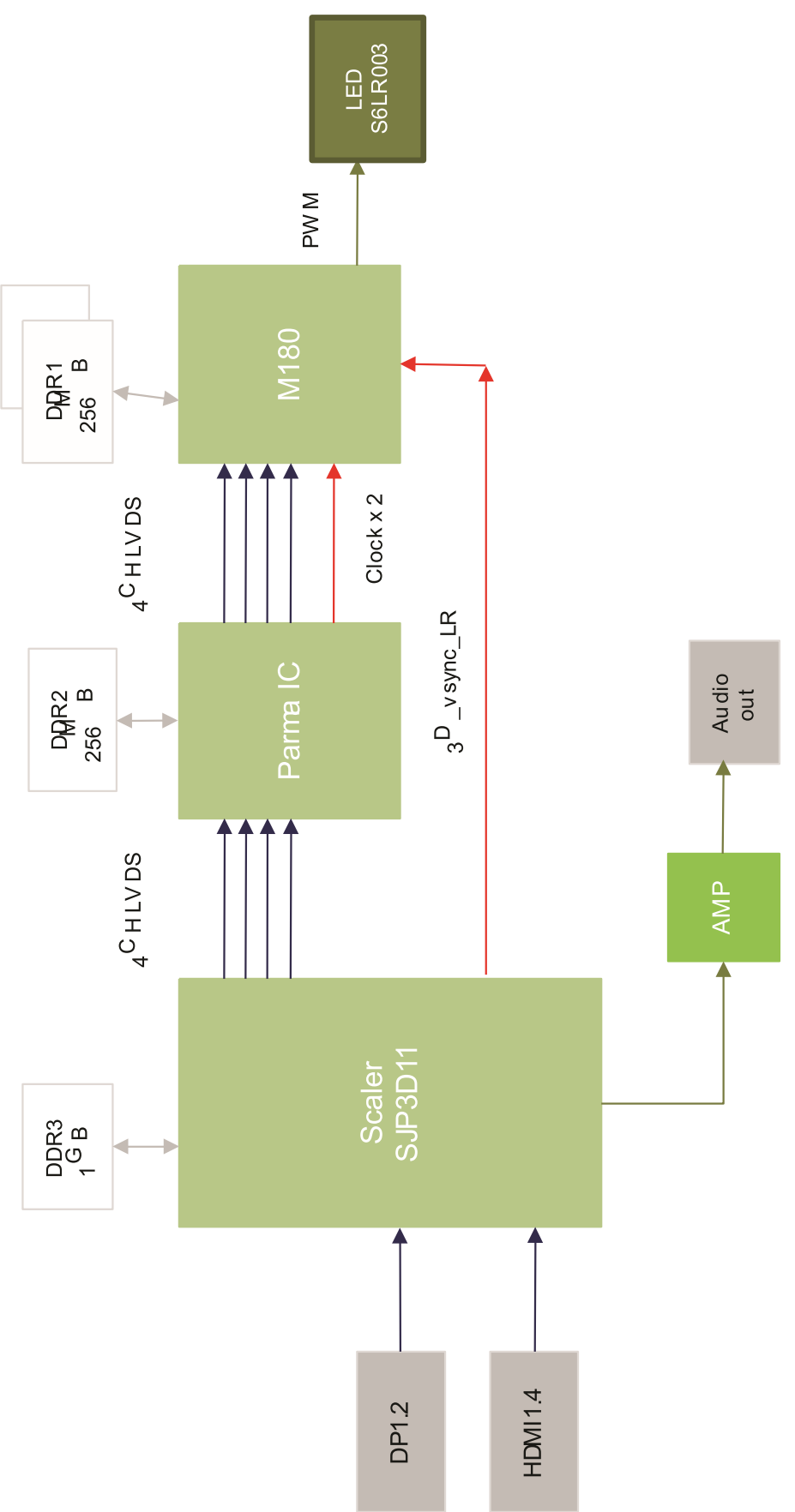

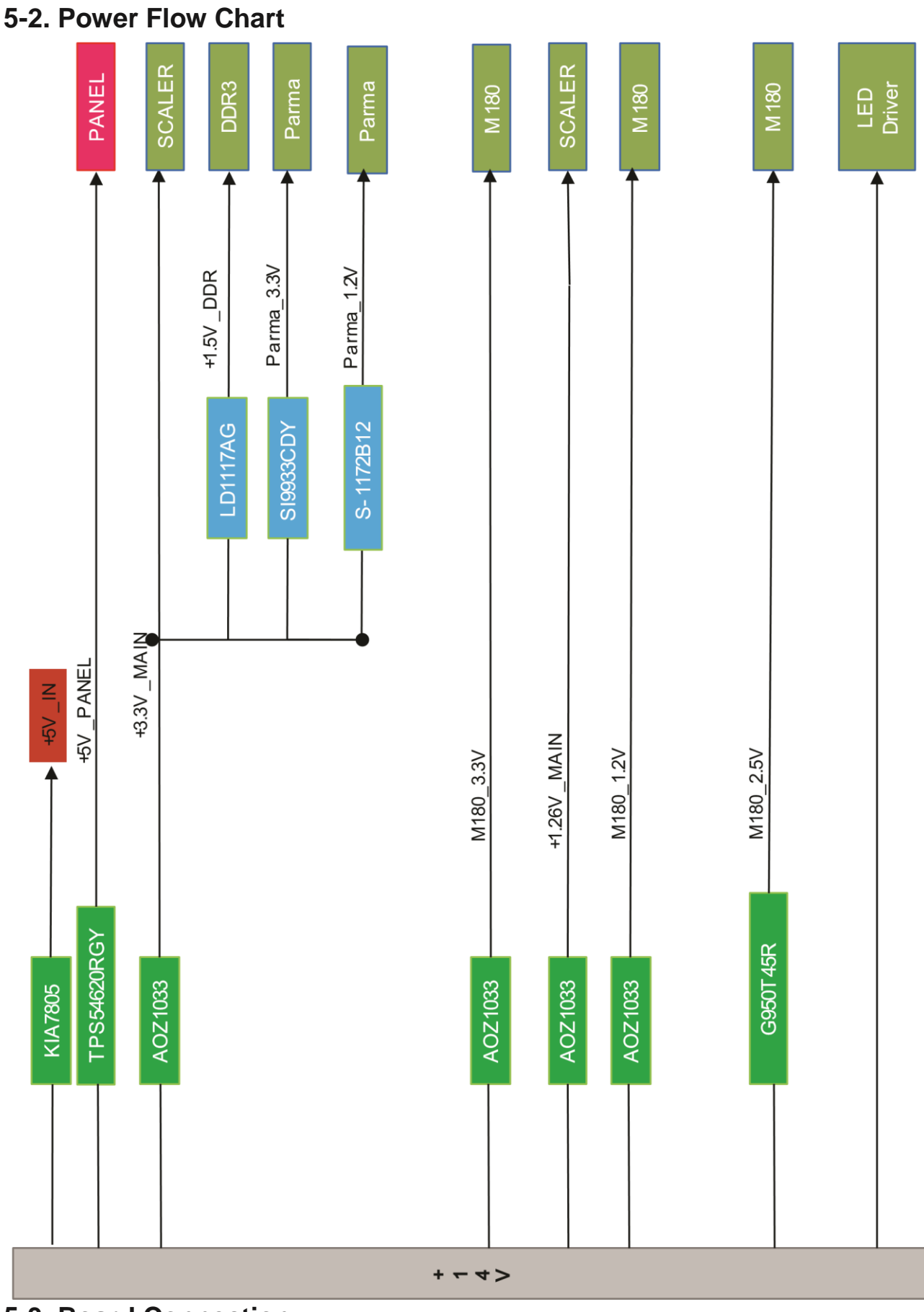

# 5-3. Board Connection

Main PBA – 1st Floor

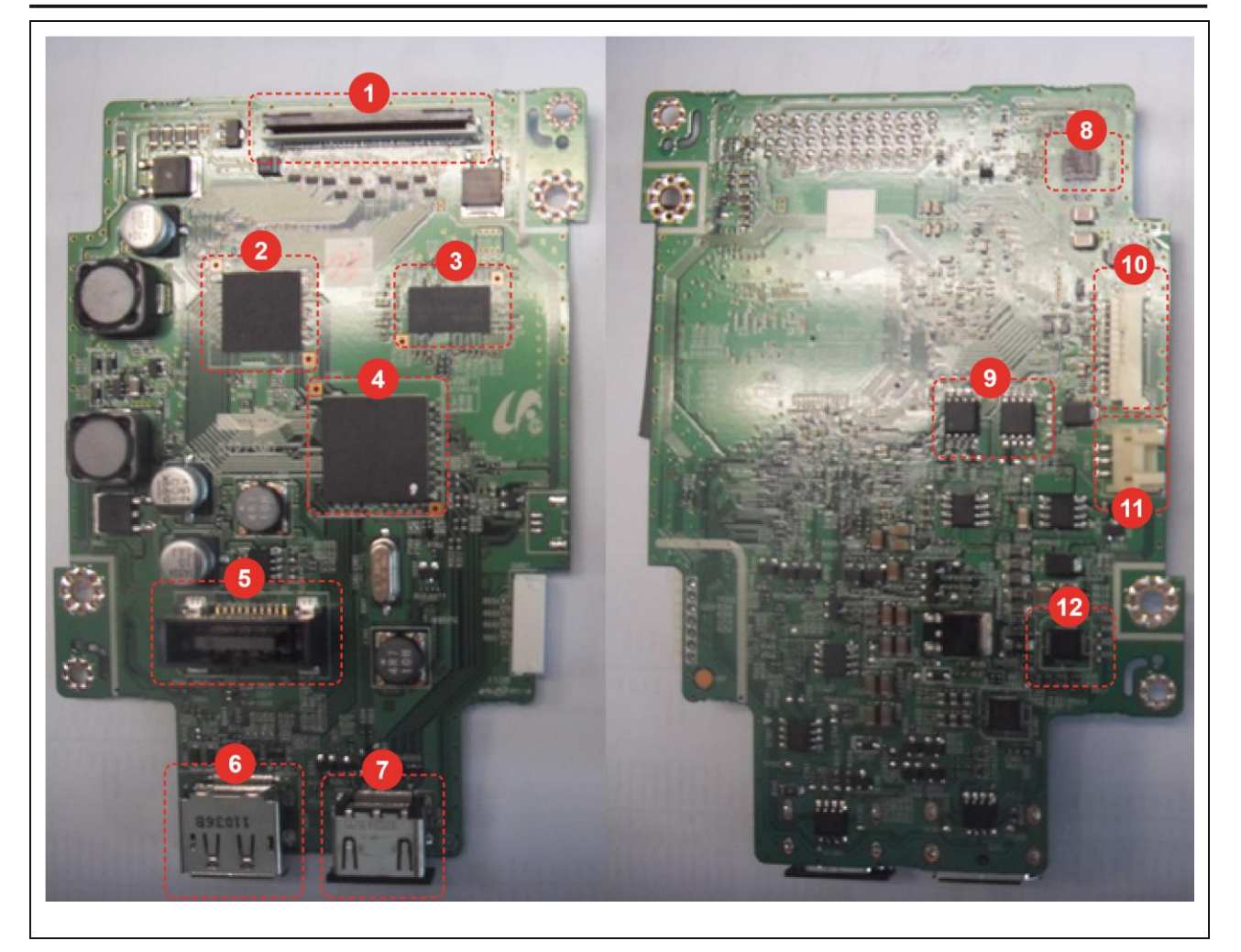

| Location | Block                                                 | Functions                                                                                                    |
|----------|-------------------------------------------------------|----------------------------------------------------------------------------------------------------|
| 1        | LVDS connector<br>between the 1st and 2nd<br>floors   | Connects the LVDS signal from the 1st floor to the 2nd floor                                                                                 |
| 2        | FPGA                                                  | Receives and bypasses the LVDS 4 channel input, creates the 148.5MHz output, and puts the output into the M180 system clock on the 2nd floor |
| 3        | DDR3                                                  | Starts the scaler                                                                                                    |
| 4        | Scaler                                                | This main IC receives the external input and displays pictures on the screen.                                                                |
| 5        | B to B connector<br>between the 1st and 2nd<br>floors | Transmits the signals between the 1st and 2nd floors                                                                                         |
| 6        | DP                                                    | Stands for Display Port and offers a higher input port performance than a DVI                                                                |
| 7        | HDMI                                                  | Connects to an AV device or PC                                                                                                    |
| 8        | LED Driver                                            | Turns on the backlight of the LED panel                                                                                                    |
| 9        | Flash                                                 | This IC is where MICOMs for the scaler and FPGA are saved.                                                                                   |
| 0        | Function + Bluetooth                                  | Connects the Function Assy and BT module                                                                                                    |
| 1        | FAN                                                   | Starts the fan                                                                                                    |

ENABLE\_3D

EMIT\_3D\_SYNC

GND

NRESET\_M180

EXT1\_PLL

|    |   |              |        |                       |                      |               |    | e             |
|----|---|--------------|--------|-----------------------|----------------------|---------------|----|---------------|
| (  | 2 | LED Dri      | ver    | Turns on the backligh | 1 ↔ 2 LVDS Connector |               |    |               |
|    |   | 1            |        |                       | 1                    | AU_MCLK       | 31 | LVDS_TX2_DN   |
|    | 1 | DP Signal In | put Co | nnector               | 2                    | AU_SCLK       | 32 | LVDS_TX2_CP   |
| 1  |   | DP_LANE3-    | 11     | GND                   | 3                    | AU_LRCLK      | 33 | LVDS_TX2_CN   |
| 2  |   | GND          | 12     | DP_LANE0+             | 4                    | AU SDOUT      | 34 | LVDS TX2 BP   |
| 3  | [ | DP_LANE3+    | 13     | GND                   | 5                    | GND           | 35 | LVDS TX2 BN   |
| 4  |   | DP_LANE2-    | 14     | GND                   | 6                    |               | 36 | LVDS TX2 AP   |
| 5  |   | GND          | 15     | DP_AUX+               | 7                    |               | 37 | LVDS_TX2_AN   |
| 6  | [ | DP_LANE2+    | 16     | GND                   | 8                    |               | 38 |               |
| 7  |   | DP_LANE1-    | 17     | DP_AUX-               | 0                    |               | 20 |               |
| 8  |   | GND          | 18     | DP_HPD                | 10                   |               | 40 |               |
| 9  | [ | DP_LANE1+    | 19     | GND                   | 10                   |               | 40 |               |
| 10 |   | DP_LANE0-    | 20     | VCC                   | 11                   | LVDS_TX4_BN   | 41 |               |
|    |   |              | 1 1    |                       | 12                   | LVDS_TX4_AP   | 42 | LVDS_TX1_DP   |
|    |   |              |        |                       | 13                   | LVDS_TX4_AN   | 43 | LVDS_TX1_DN   |
|    |   |              |        |                       | 14                   | GND           | 44 | LVDS_TX1_CP   |
|    |   |              |        |                       | 15                   | LVDS_TX4_CLKP | 45 | LVDS_TX1_CN   |
|    |   |              |        |                       | 16                   | LVDS_TX4_CLKN | 46 | LVDS_TX1_BP   |
|    |   |              |        |                       | 17                   | GND           | 47 | LVDS_TX1_BN   |
|    |   |              |        |                       | 18                   | LVDS_TX3_DP   | 48 | LVDS_TX1_AP   |
|    |   |              |        |                       | 19                   | LVDS_TX3_DN   | 49 | LVDS_TX1_AN   |
|    |   |              |        |                       | 20                   | LVDS_TX3_CP   | 50 | GND           |
|    |   |              |        |                       | 21                   | LVDS_TX3_CN   | 51 | LVDS_TX1_CLKP |
|    |   |              |        |                       | 22                   | LVDS_TX3_BP   | 52 | LVDS_TX1_CLKN |
|    |   |              |        |                       | 23                   | LVDS_TX3_BN   | 53 | GND           |
|    |   | F            | FAN Co | nnector               | 24                   | LVDS_TX3_AP   | 54 | 3D_SYNC_LR    |
|    | 1 |              |        |                       | 25                   | LVDS_TX3_AN   | 55 | O_BLU_LED_T   |

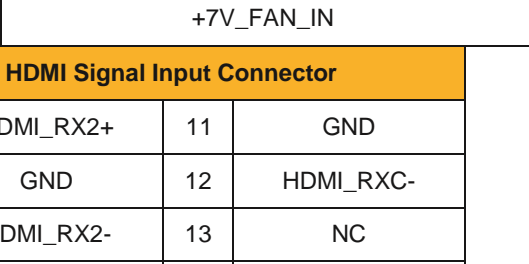

NC

DDC\_HDMI\_SCL

DDC\_HDMI\_SDA

26

27

28

29

20

GND

LVDS\_TX3\_CLKP

LVDS\_TX3\_CLKN

GND

LVDS\_TX2\_DP

56

57

58

59

60

FAN\_FB

GND

14

15

16

1

2

3

HDMI\_RX2+

GND

HDMI\_RX2-

HDMI\_RX1+

GND

HDMI\_RX1-

1

2

3

4 5

6

| 0-0 |
|-----|
| 0-0 |

| 7                      | HDMI_RX0+    | 17     | HDMI_DPMS  |  |  |  |
|------------------------|--------------|--------|------------|--|--|--|
| 8                      | GND          | 18     | HDMI_CHK   |  |  |  |
| 9                      | HDMI_RX0-    | 19     | VCC        |  |  |  |
| 10                     | HDMI_RXC+    |        |            |  |  |  |
| 1 ↔ 2 B-to-B Connector |              |        |            |  |  |  |
| 1                      | VLED1        | 11     | LED6       |  |  |  |
| 2                      | LED3         | 12     | LED5       |  |  |  |
| 3                      | LED2         | 13     | LED4       |  |  |  |
| 4                      | LED1         | 14     | VLED3      |  |  |  |
| 5                      | GND          | 15     | GND        |  |  |  |
| 6                      | +14V         | 16     | SUB_SDA    |  |  |  |
| 7                      | +14V         | 17     | SUB_SCL    |  |  |  |
| 8                      | +14V         | 18     | DPMS_ON    |  |  |  |
| 9                      | HP_MUTE 19   |        | PANEL_EN   |  |  |  |
| 10                     | NC           | 20     | +5V_PANEL  |  |  |  |
|                        | Function + I | BT Cor | nnector    |  |  |  |
| 1                      | BT_TEST      | 8      | ENABLE_3D  |  |  |  |
| 2                      | EMIT_3D_SYNC | 9      | GND        |  |  |  |
| 3                      | GND          | 10     | +3.3V_FUNC |  |  |  |
| 4                      | USB_P        | 11     | GND        |  |  |  |
| 5                      | USB_N        | 12     | FUNC_SDA   |  |  |  |
| 6                      | +5V_BT       | 13     | FUNC_SCL   |  |  |  |
| 7                      | PAIRING      | 14     | FUNC_GPIO  |  |  |  |
|                        | •            |        | Main DD    |  |  |  |

Main PBA – 2nd Floor

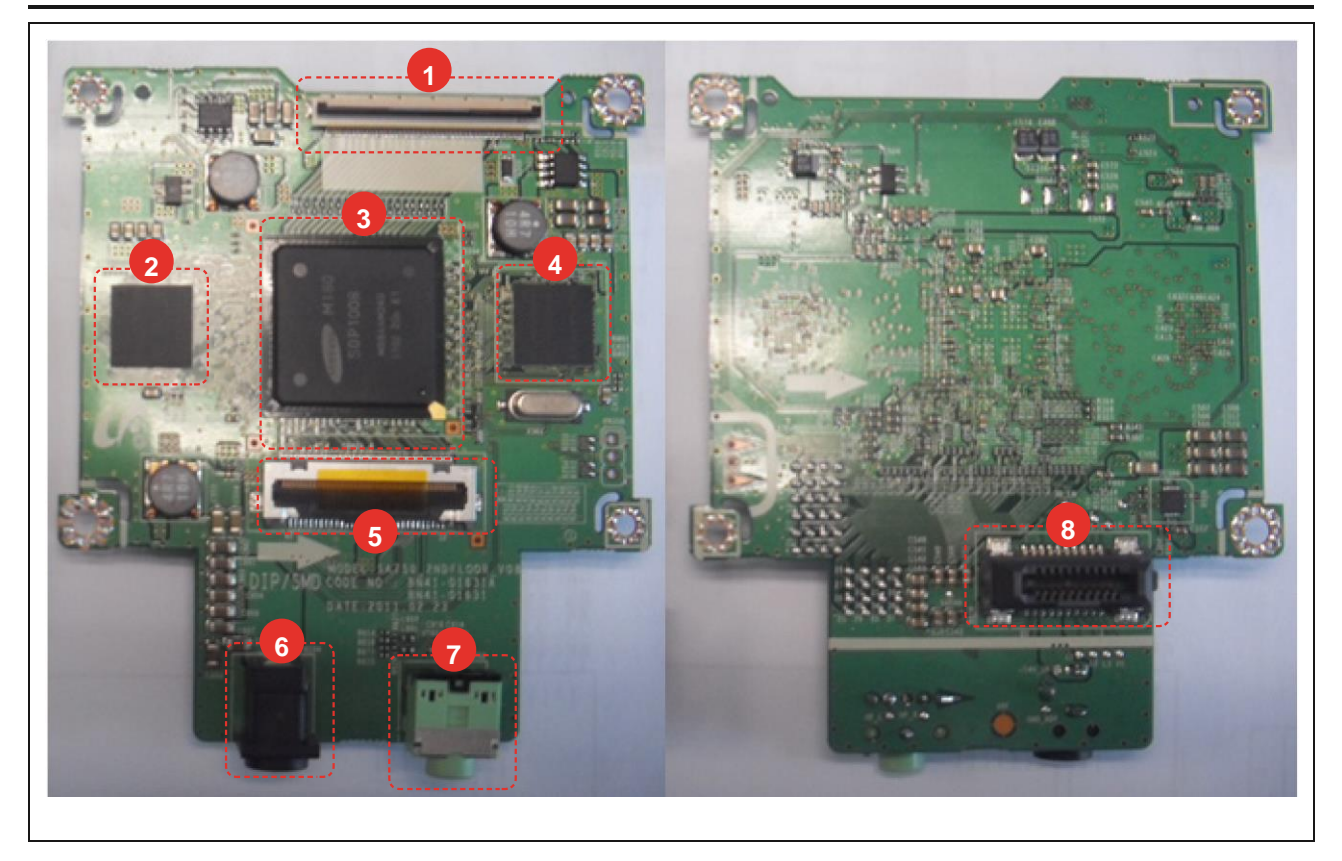

| Location | Block                                                 | Functions                                                    |
|----------|-------------------------------------------------------|--------------------------------------------------------------|
| 1        | LVDS connector<br>between the 1st and 2nd<br>floors   | Connects the LVDS signal from the 1st floor to the 2nd floor |
| 2        | DDR1                                                  | Starts M180                                                  |
| 3        | M180                                                  | This Samsung patent-applied IC starts the 3D function.       |
| 4        | DDR1                                                  | Starts M180                                                  |
| 5        | LVDS Connector                                        | Connects the LVDS 4 channel and LED driver signal panel      |
| 6        | DC Jack                                               | Supplies 14V power                                           |
| 7        | Audio Jack                                            | Outputs audio from the HDMI/DP input                         |
| 8        | B to B connector<br>between the 1st and 2nd<br>floors | Transmits the signals between the 1st and 2nd floors         |

#### 5. Wiring Diagram

|   | Power Adaptor Connector |  |  |  |  |  |
|---|-------------------------|--|--|--|--|--|
| 1 | +14V_VCC                |  |  |  |  |  |
| 2 | GND                     |  |  |  |  |  |
| 3 | GND                     |  |  |  |  |  |
| 4 | GND                     |  |  |  |  |  |

| Headphone Out Connector |         |          |           |  |  |  |  |  |
|-------------------------|---------|----------|-----------|--|--|--|--|--|
| 1                       | GND     |          |           |  |  |  |  |  |
| 2                       | HF      | HP_L_OUT |           |  |  |  |  |  |
| 3                       | HF      | P_L_OI   | TL        |  |  |  |  |  |
| 4                       | HP      | _R_0     | JT        |  |  |  |  |  |
| 5                       | HP      | _R_0     | JT        |  |  |  |  |  |
| 1 ↔ 2 B-to-B Connector  |         |          |           |  |  |  |  |  |
| 1                       | VLED1   | 11       | LED6      |  |  |  |  |  |
| 2                       | LED3    | 12       | LED5      |  |  |  |  |  |
| 3                       | LED2    | 13       | LED4      |  |  |  |  |  |
| 4                       | LED1    | 14       | VLED3     |  |  |  |  |  |
| 5                       | GND     | 15       | GND       |  |  |  |  |  |
| 6                       | +14V    | 16       | SUB_SDA   |  |  |  |  |  |
| 7                       | +14V    | 17       | SUB_SCL   |  |  |  |  |  |
| 8                       | +14V    | 18       | DPMS_ON   |  |  |  |  |  |
| 9                       | HP_MUTE | 19       | PANEL_EN  |  |  |  |  |  |
| 10                      | NC      | 20       | +5V_PANEL |  |  |  |  |  |

**To Panel LVDS** 

50

F\_RXO0P

71

GND

B\_RXO1P

B\_RXO1N

B\_RXO0P

**B\_RXO0N** 

GND

F\_RXE3P

F\_RXE3N

GND

|     |     | 1 ↔ 2 LVI        | OS Co    | S Connector |               |  |  |  |
|-----|-----|------------------|----------|-------------|---------------|--|--|--|
|     | 1   | AU_MCLK          | 31       |             | LVDS_TX2_DN   |  |  |  |
|     | 2   | AU_SCLK          | 32       | 2           | LVDS_TX2_CP   |  |  |  |
|     | 3   | AU_LRCLK         | 33       | 3           | LVDS_TX2_CN   |  |  |  |
|     | 4   | AU_SDOUT         | 34       | ŀ           | LVDS_TX2_BP   |  |  |  |
|     | 5   | 5 GND            |          | 5           | LVDS_TX2_BN   |  |  |  |
|     | 6   | LVDS_TX4_DP      | 36       | 6           | LVDS_TX2_AP   |  |  |  |
|     | 7   | LVDS_TX4_DN      | 37       | ,           | LVDS_TX2_AN   |  |  |  |
|     | 8   | LVDS_TX4_CP      | 38       | 3           | GND           |  |  |  |
|     | 9   | LVDS_TX4_CN      | 39       | )           | LVDS_TX2_CLKP |  |  |  |
|     | 10  | LVDS_TX4_BP      | 40       | )           | LVDS_TX2_CLKN |  |  |  |
|     | 11  | LVDS_TX4_BN      | 41       |             | GND           |  |  |  |
|     | 12  | LVDS_TX4_AP      | 42       | 2           | LVDS_TX1_DP   |  |  |  |
|     | 13  | 13 LVDS_TX4_AN   |          | 3           | LVDS_TX1_DN   |  |  |  |
|     | 14  | 14 GND           |          | ŀ           | LVDS_TX1_CP   |  |  |  |
|     | 15  | 15 LVDS_TX4_CLKP |          | 5           | LVDS_TX1_CN   |  |  |  |
|     | 16  | 16 LVDS_TX4_CLKN |          | 5           | LVDS_TX1_BP   |  |  |  |
|     | 17  | 17 GND           |          | ,           | LVDS_TX1_BN   |  |  |  |
|     | 18  | 18 LVDS_TX3_DP   |          | 3           | LVDS_TX1_AP   |  |  |  |
|     | 19  | 19 LVDS_TX3_DN   |          | )           | LVDS_TX1_AN   |  |  |  |
|     | 20  | 20 LVDS_TX3_CP   |          | )           | GND           |  |  |  |
|     | 21  | LVDS_TX3_CN      | 51       |             | LVDS_TX1_CLKP |  |  |  |
|     | 22  | LVDS_TX3_BP      | 52       | 2           | LVDS_TX1_CLKN |  |  |  |
|     | 23  | LVDS_TX3_BN      | 53       | 3           | GND           |  |  |  |
|     | 24  | LVDS_TX3_AP      | 54       | ŀ           | 3D_SYNC_LR    |  |  |  |
|     | 25  | LVDS_TX3_AN      | 55       | 5           | O_BLU_LED_T   |  |  |  |
| s c | onn | ector GND        | 56       | 5           | ENABLE_3D     |  |  |  |
| 43  | -27 | E BXOCP          | 57<br>64 |             | EMIT_3D_SYNC  |  |  |  |
| 44  | -28 | E RXOCN          | 65<br>65 |             | GND<br>VIN_5V |  |  |  |
| 45  | -29 | GND              | 59       |             | NRESET_M180   |  |  |  |
| 45  | 20  | LVDS_TX2_DP      | 60       |             | EXT1_PLL      |  |  |  |
| 46  |     | F_RXO2P          | 67       |             | VIN_5V        |  |  |  |
| 47  |     | F_RXO2N          | 68       |             | NC            |  |  |  |
| 48  |     | F_RXO1P          | 69       |             | NC(CTL)       |  |  |  |
| 49  |     | F_RXO1N 7        |          | NC(CE)      |               |  |  |  |

1

2

3

4

5

6

7

8

B\_RXE3P

B\_RXE3N

GND

**B\_RXECP** 

**B\_RXECN** 

GND

B\_RXE2P

B\_RXE2N

22

23

24

25

26

27

28

29

| 9  | B_RXE1P | 30 | F_RXECP | 51 | F_RXO0N  | 72 | GND         |
|----|---------|----|---------|----|----------|----|-------------|
| 10 | B_RXE1N | 31 | F_RXECN | 52 | FB6      | 73 | SDATA       |
| 11 | B_RXE0P | 32 | GND     | 53 | FB5      | 74 | SCLK        |
| 12 | B_RXE0N | 33 | F_RXE2P | 54 | FB4      | 75 | STV         |
| 13 | GND     | 34 | F_RXE2N | 55 | VCC_LED2 | 76 | GND         |
| 14 | B_RXO3P | 35 | F_RXE1P | 56 | VCC_LED1 | 77 | NC(Sync_o)  |
| 15 | B_RXO3N | 36 | F_RXE1N | 57 | FB3      | 78 | BIST_EN     |
| 16 | GND     | 37 | F_RXE0P | 58 | FB2      | 79 | NC(ELIT_EN) |
| 17 | B_RXOCP | 38 | F_RXE0N | 59 | FB1      | 80 | PWMI        |
| 18 | B_RXOCN | 39 | GND     | 60 | GND      | 81 | Frame_sel   |
| 19 | GND     | 40 | F_RXO3P | 61 | GND      | 82 | GND         |
| 20 | B_RXO2P | 41 | F_RXO3N | 62 | VIN_5V   |    |             |
| 21 | B_RXO2N | 42 | GND     | 63 | VIN_5V   |    |             |
|    | •       |    | •       |    | •        |    | •           |

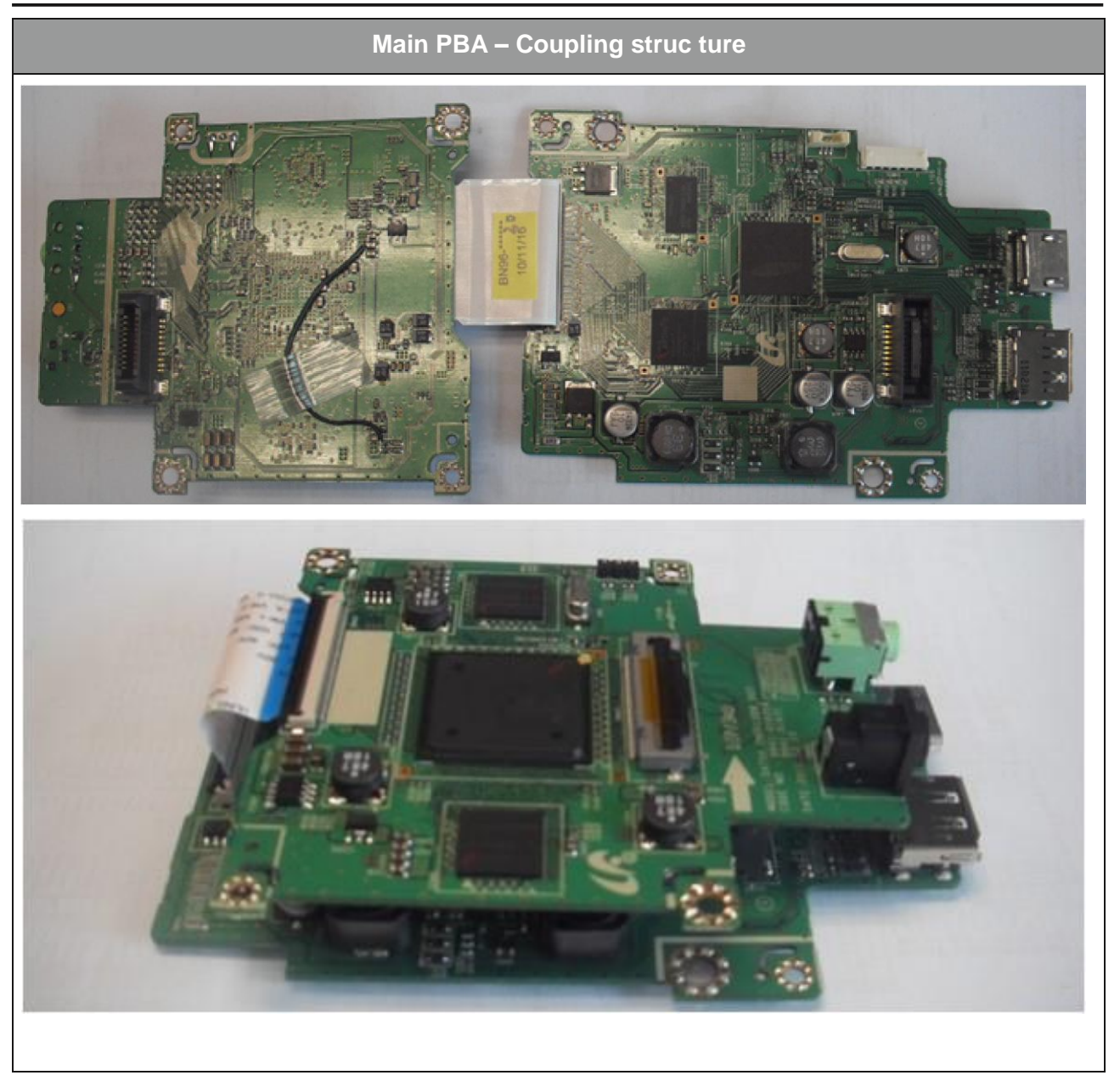

# 5-4. Connector Functions

| Connector         | Functions                                                                                                    |
|-------------------|----------------------------------------------------------------------------------------------------|
| CN301 (1st floor) | HDMI signal input port<br>* Failure symptoms: No HDMI Output error may occur.                                                                                 |
| CN302 (1st floor) | DP signal input port<br>* Failure symptoms: No DP Output error may occur.                                                                                     |
| CN100 (1st floor) | Port that connects the power and signals between the 1st and 2nd floors<br>* Failure symptoms: No Power error may occur or the LED backlight may not turn on. |

| eatedly.<br>the 1st and 2nd<br>nay not work.                      |  |
|-------------------------------------------------------------------|--|
| eatedly.<br>the 1st and 2nd<br>nay not work.                      |  |
| the 1st and 2nd<br>nay not work.                                  |  |
| nay not work.                                                     |  |
|                                                                   |  |
| Headphones-output port                                            |  |
|                                                                   |  |
| Port that connects the LVDS signal between the 1st and 2nd floors |  |
| eatedly.                                                          |  |
| loors                                                             |  |
| turn on.                                                          |  |
| LVDS output port                                                  |  |
| eatedly or the LED                                                |  |
| e<br>f                                                            |  |

# 5-5. Cables

| Use   | LVDS 60Pin FFC Cable | LVDS 82 Pin FPC Cable |
|-------|----------------------|-----------------------|
| Code  | BN96-18862A          | BN96-14108U           |
| Photo |                      |                       |